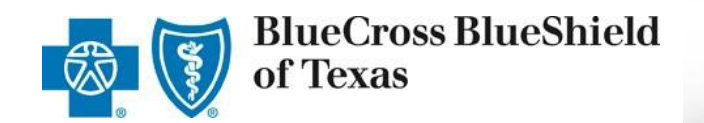

# Small Group Enrollment Tool User Guide

For Producers and General Agents

#### Effective July 2022

A Division of Health Care Service Corporation, a Mutual Legal Reserve Company, an Independent Licensee of the Blue Cross and Blue Shield Association

# **Table of Contents**

| Purpose                               | <u>3</u>   |
|---------------------------------------|------------|
| Overview of the Enrollment Process    | <u>3</u>   |
| 1. Pre-Enrollment Process             | <u>5</u>   |
| Enrollment with a Quote               | <u>6</u>   |
| 2. How to Enroll a Small Group        |            |
| I. Account Information                | <u>8</u>   |
| Enrollment without a Quote            | <u>10</u>  |
| 2. How to Enroll a Small Group        |            |
| I. Account Information                | <u>12</u>  |
| II. Additional Information            | <u>20</u>  |
| III. Plan Selections                  | <u>22</u>  |
| IV. Member Census                     | <u>2</u> 7 |
| V. Rates                              | <u>39</u>  |
| VI. Account Summary                   | <u>41</u>  |
| VII. Release for Enrollment           | <u>43</u>  |
| 3. How to Access and View Reports     | <u>51</u>  |
| 4. How to Track and Manage Enrollment | <u>59</u>  |
| Resources and Help                    | <u>65</u>  |

## Purpose

The purpose of this user guide is to provide step-by-step instructions and guidance to Producers and General Agents (GAs) as they enroll their groups using the enhanced eSales Small GroupEnrollment tool.

> *Important:* We encourage Producers to use the eSales Small Group Enrollment tool. Enrolling groups through this tool and submitting clean cases eliminates some internal processing steps thus improving the turnaround time from quote to approval.

## **Overview of the Enrollment Process**

The eSales Small Group Enrollment tool enables you to enroll your groups online in a user-friendly, efficient step-by-step process. You can enter the required information and upload the necessary documents to release your group for enrollment, initiating underwriter review. Within this portal, you can enter account and additional group information; select medical, dental and life plans; enter the member census; view rates; review the account summary, print and verify all information with your client; upload all required documentation to release the case for enrollment. You can also view the relevant reports.

The enhanced online tool helps to streamline and automate the enrollment process. It provides faster turnaround time for an enrollment from review to final decision. You can track the statusof the case online and keep your clients updated on the enrollment status.

Let's review the steps to enroll a small group (1-50 employees) using the eSales Small Group Enrollmenttool.

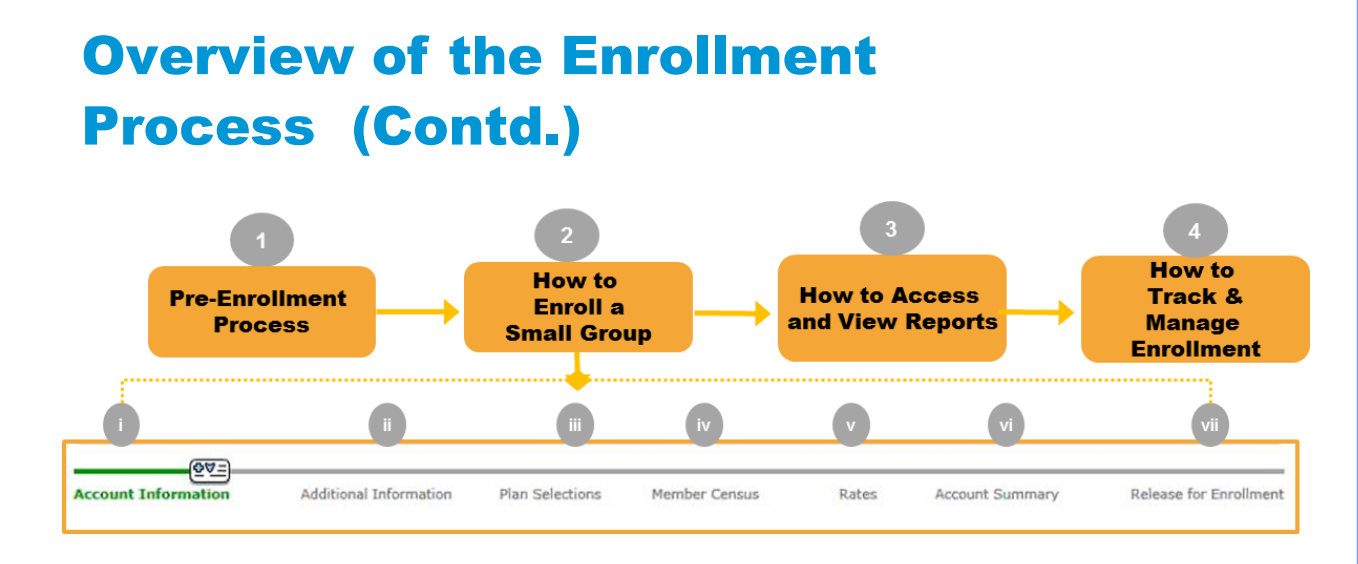

Once you have gathered the necessary information and documentation from your client, you access the eSales Small Group Enrollment tool to enter all required information to release the group for enrollment. This initiates the Underwriting review process. To successfully enroll your group online, follow the steps outlined in this user guide.

#### Steps to Enroll a Small Group:

- 1. Pre-Enrollment Process
- 2. How to Enroll a Small Group
  - i. Account Information
  - ii. Additional Information
  - iii. Plan Selections
  - iv. Member Census
  - v. Rates
  - vi. Account Summary
  - vii. Release for Enrollment
- 3. How to Access and View Reports
- 4. How to Track and Manage Enrollment
  - i. Enrollment Status
  - ii. More Information Required
  - iii. Underwriting Approval Received
  - iv. My Enrollments

## Pre-Enrollment Process

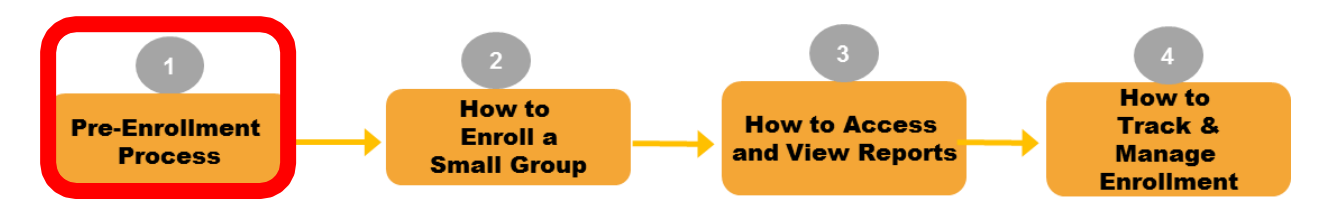

Let's begin the online enrollment process. First, you must logon to the Blue Access for Producers (BAP) or the Producer Portal and navigate to the eSales Tools home page.

#### **Accessing the eSales Small Group Enrollment Tool**

A new link has been added to the eSales Tool's home page. At this time, it is recommended to use Internet Explorer or Google Chrome web browsers to access the Enrollment tool.

After you create a quote using the **eSales quoting application**, you return to the eSales Tools Home page, and click **Small Group & Middle Market Enrollment** link to begin the enrollment process.

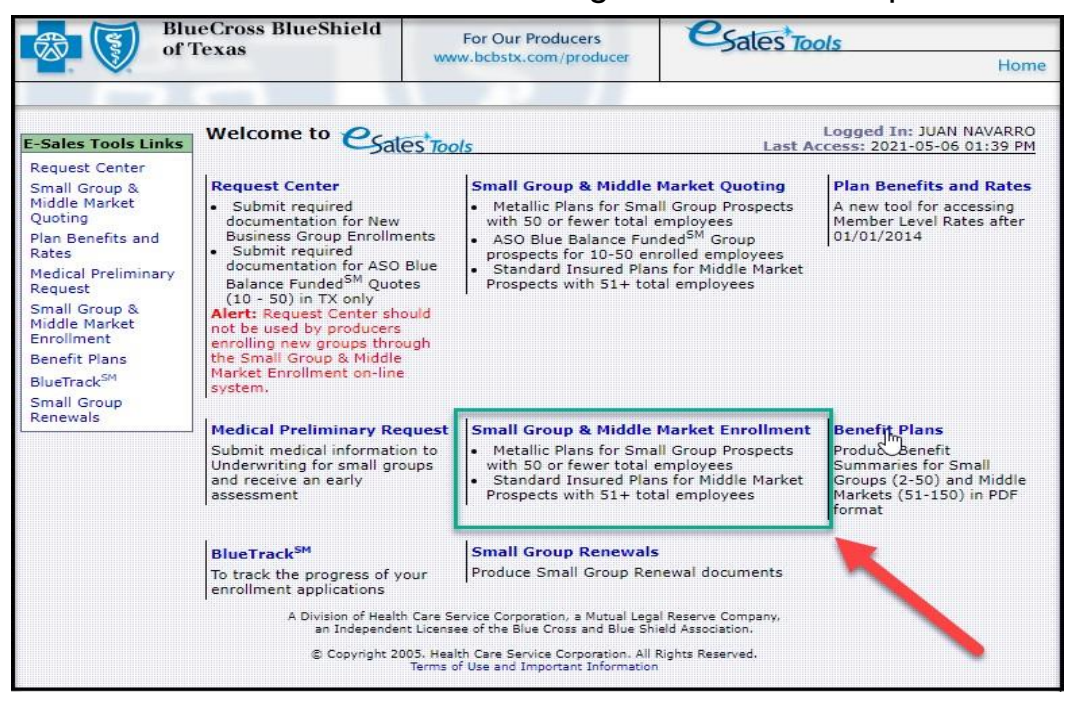

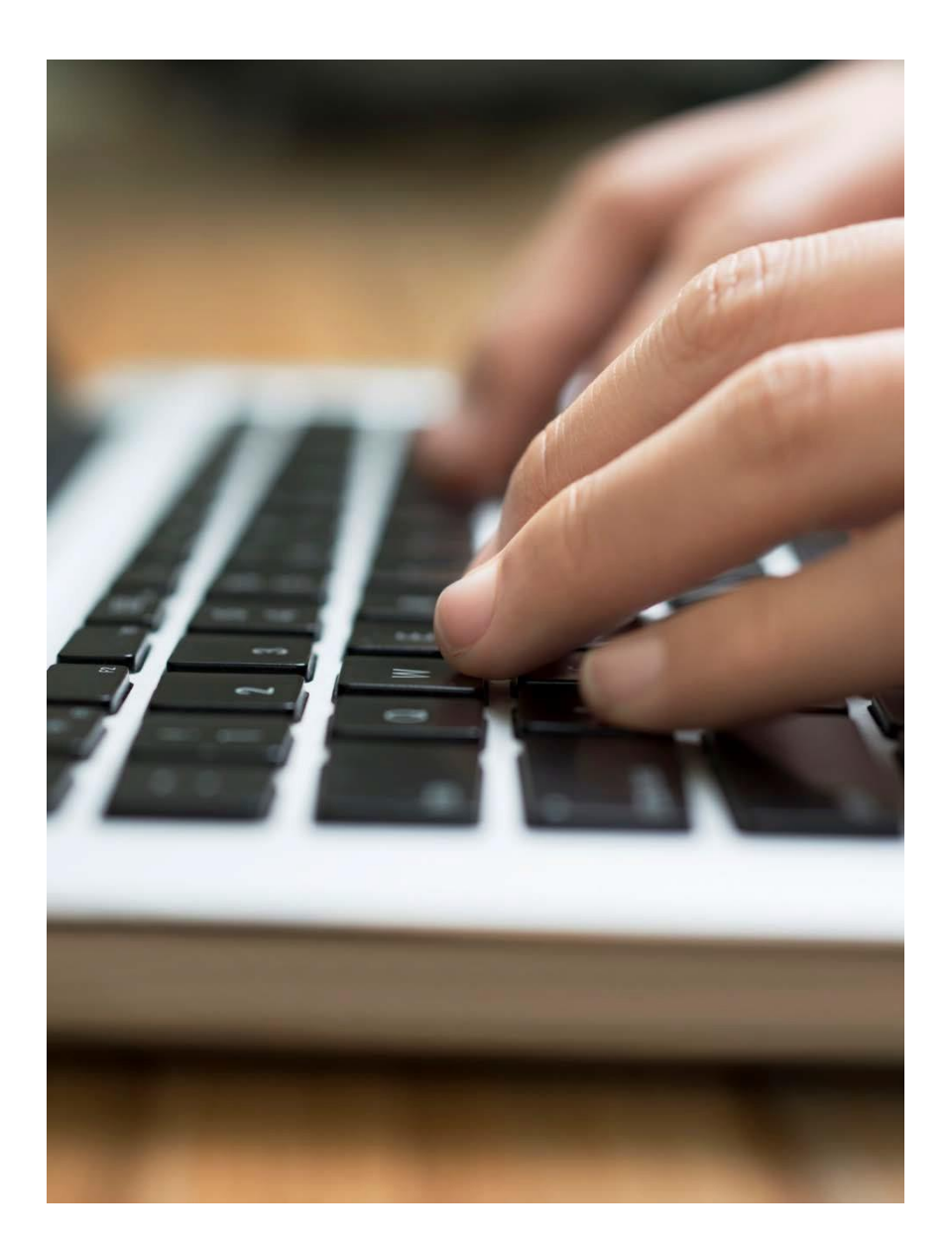

# Enrollment with a Quote

Steps to start an enrollment process using a quote in eSales Tools.

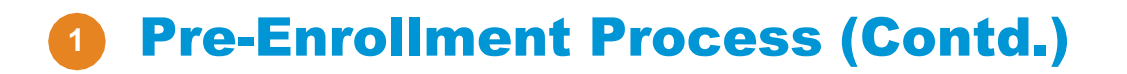

#### Enrolling with a Quote

Once you have logged on to the producer portal and clicked the **Small Group Enrollment** link within the eSales Tools, you can start the enrollment process.

From the Enrollment home page, you can now enroll a small group with a quote and without a quote.

| Enroliment                   |                                | -                       |                     |                    | Enr            | oliment Home |
|------------------------------|--------------------------------|-------------------------|---------------------|--------------------|----------------|--------------|
| Search Existing Accounts/(   | )uotes 🔻                       | 2                       |                     |                    | <b>.</b>       |              |
| Search by Quoted status to s | art enrolling a quoted prospec | ct, or Start SG Enrollm | ent without a Quote | 1                  |                |              |
| Account Name:                |                                | Quote Number:           | 1149625             | Status: Quoted     |                | T            |
| Agent:                       |                                | Account Number:         | Effe                | ctive Date:        |                |              |
| Division:                    | Texas                          | Case ID:                | м                   | arket Segment: All | T              |              |
|                              |                                | (R) (R) 1               | - 1 of 1 (9) (9)    | EIN:               | 3 🐟 s          | earch Clear  |
|                              |                                | 001                     | 101100              |                    |                |              |
| Prospect 4                   |                                | Effective Dat           | te Agent            | Sales Executive    | Market Segment | Quote #      |

To enroll with a quote;

- 1. Search for the quote using the Quote Number or any portion of the Account Name.
- 2. From the Status drop-down list, select Quoted.
- 3. Click Search or hit the Enter key on the keyboard.
- 4. After you find your required quote, click Start Enrollment.

#### Note:

- Search by **Pre-Enrollment** only if returning to a case that is already in the enrollment process.
- Enrolling cases that have not been released for enrollment review will be auto discontinued by the system 60 days from the effective date.

# **2** How to Enroll a Small Group

## I. Account Information

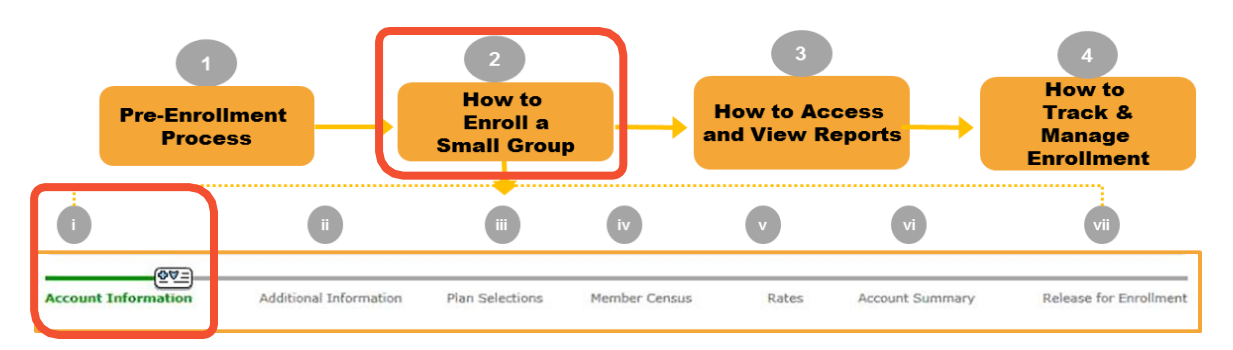

#### **Overview of Functionality and Navigation**

On each screen of the enrollment tool, you see a progress bar that highlights the current step or screen in green. We have used the same progress bar to walk you through this user guide.

| Enrollment                                             |                                                       |                                                | Enrollment Home                              |
|--------------------------------------------------------|-------------------------------------------------------|------------------------------------------------|----------------------------------------------|
| Account Name: TX_UG<br>Producer: ITG Test Broker2      | Market Segment: Small Group<br>Status: Pre-enrollment | Account Number: 190796<br>Quote Number: 807754 | Effective Date: 01/01/2018<br>Case ID: 13464 |
| Created By: External<br>Reports Documents List Attachn | EFT Status: Not Proces                                | sed                                            | ULog History                                 |
| Discontinue                                            |                                                       |                                                |                                              |

#### **Step i: Account Information**

After you start enrollment using the quote, the Account Information screen is displayed. At the top of each screen, you see these buttons:

- · Reports: Opens a list of available reports.
- · Documents List: Opens a list of required documents.
- Discontinue: Allows users to discontinue a case any time throughout the enrollment process.
- Attachments: Allows users to attach the required documents. This functionality will be discussed in more detail later in the training.
- Log: Real Time entries can now be made by the producer up until Underwriter approval. The internal user will receive notification of log entries.

#### I. Account Information (contd.)

On this screen, enter the information in the required fields. Allfields marked with an asterisk (\*) are required. Some data is already populated in the fields.

| (74) =                                             |                           |                        |                              |             |                                       |                                  |
|----------------------------------------------------|---------------------------|------------------------|------------------------------|-------------|---------------------------------------|----------------------------------|
| Account Information Add                            | ditional Information      | Plan Selections        | Member Census                | Rates       | Account Summary Re                    | lease for Enrollment             |
| Account Information                                |                           |                        |                              |             |                                       |                                  |
|                                                    |                           |                        |                              |             |                                       | Continue                         |
|                                                    |                           |                        |                              |             |                                       | Continue                         |
| General Information                                |                           |                        |                              |             |                                       |                                  |
| *Employer's Legal Name:                            | AMATEST_IL GAnew          |                        |                              | *Doe        | s this group cover domestic partners? | ⊖ <sub>Yes</sub> ® <sub>No</sub> |
| *Employer ID Number (EIN):                         | 654066668                 |                        |                              |             | *Is Group subject to COBBA?           | Over ®No                         |
| *SIC Code:                                         | 36 Find 0111              | -Wheat farms           |                              |             | is those subject to courter.          | . ores onu                       |
| *Policy Effective Date:                            | 07/01/2021 🔻              |                        |                              |             |                                       |                                  |
| *Case Submitted to BCBS:                           | 04/22/2021                |                        |                              |             |                                       |                                  |
| Sales Rep. D/C:                                    | 265 / 663                 |                        |                              |             |                                       |                                  |
| Blue Access for Employers (BA                      | E)                        |                        |                              |             |                                       |                                  |
| Contact Name:                                      |                           |                        | 0                            | Contact Tit | de:                                   |                                  |
| Phone (numbers only):                              | Ext.                      |                        | E-1                          | Mail Addres | ss:                                   |                                  |
| Employee Retirement Income                         | Security Act (ERISA       | )                      |                              |             |                                       |                                  |
| *ERISA Regulated Group Health                      | Plan : O Yes 🖲 No         |                        |                              |             |                                       |                                  |
| Physical Address/Contact Inf                       | ormation                  |                        |                              |             |                                       |                                  |
| ① Please refer to the USPS w                       | ebsite to confirm acc     | urate address infor    | mation. Visit USPS           |             |                                       |                                  |
| *Address 1:                                        | 920 CURTISS ST            |                        | Add                          | iress 2:    |                                       |                                  |
| *City:                                             | DOWNERS GR                |                        |                              | State: Il   | linois                                |                                  |
| *Zip Code:                                         | 60515                     |                        | *0                           | County: [   | Dupage 🔻                              |                                  |
| *E-Mail Address of Authorized<br>Company Official: | niharika_mula@bcbst       | tx.com                 | Secondary E-Mail Ar          | ddress:     |                                       |                                  |
| *Phone (numbers only):                             | 3265224522 E              | dt.                    | Fax (number                  | rs only):   |                                       |                                  |
| *Administrative Contact:                           | DFCF                      |                        | Contac                       | t Title:    |                                       |                                  |
| *Different Billing Address?:                       | ⊖ <sub>Yes</sub> ® No     |                        | *Different Mailing Ad        | dress?: 0   | Yes ® No                              |                                  |
| Producer Information                               |                           |                        |                              |             |                                       |                                  |
| Primary Producer<br>*Primary Producer Name:        | TEST JOF                  | RDAN TAGGART           |                              |             |                                       | Clear                            |
| *Tax ID/SSN:                                       | 111222333                 |                        | *Producer #:                 | 0006258     | 29                                    |                                  |
| *E-Mail Address:                                   | niharika_mula@bcbst       | tx.com                 | *Confirm E-Mail Address:     | niharika    | mula@bcbstx.com                       |                                  |
| Telephone #:                                       | 1112223333                |                        | Complete Address:            | 300 E Ra    | ndolph                                |                                  |
| Fax #:                                             |                           |                        |                              |             |                                       |                                  |
| Please reach out to your Sales                     | s Representative if there | e are multiple produce | ers involved and commissions | need to b   | e split.                              |                                  |
|                                                    |                           |                        |                              | _           |                                       |                                  |

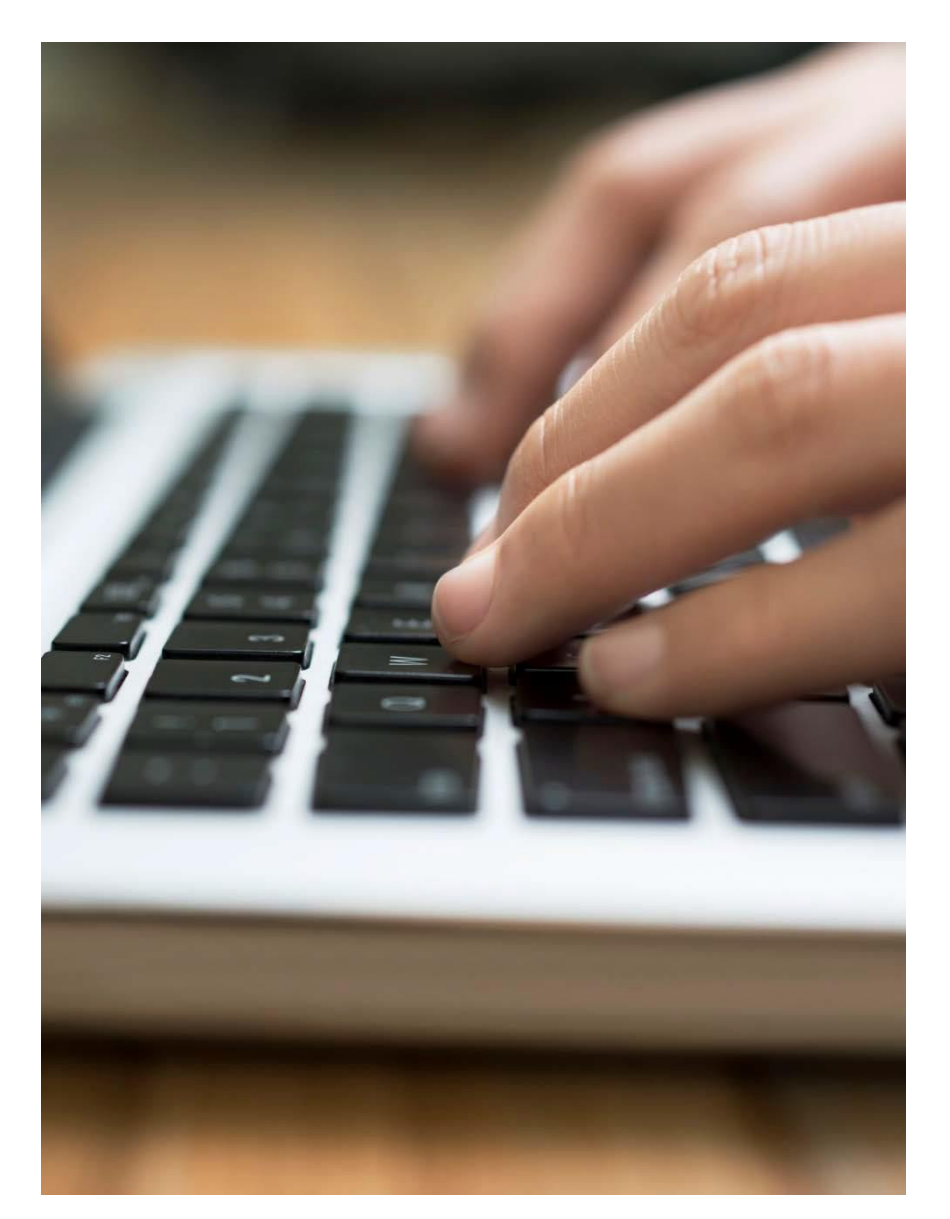

# Enrollment without a Quote

Steps to start an enrollment process without a quote in eSales Tools.

## **1** Pre-Enrollment Process (Contd.)

#### Enrolling without a Quote

You can also start the enrollment process without a quote.

1. Click Start Enrollment without a Quote.

| Enrollment                       | Enrollment Home                                                     |
|----------------------------------|---------------------------------------------------------------------|
| Search Existing Accounts/Quo     | tes •                                                               |
| Search by Quoted status to start | enrolling a quoted prospect, of Start SG Enrollment without a Quote |
| Account Name:                    | Quote Number: Status:                                               |
| Agent:                           | Account Number: Effective Date:                                     |
| Division: Illin                  | nois Case ID: Market Segment: All                                   |
|                                  | EIN:                                                                |
|                                  | Search Clear                                                        |
|                                  |                                                                     |
|                                  |                                                                     |

**Note**: In this User Guide, we will continue to use the **Start Enrollment** without a **Quote** option to explain the Small Group Enrollment process.

## I. Account Information

| Account Name:              | Market Segment: Small Group | Account Number:  | Effective Date: |
|----------------------------|-----------------------------|------------------|-----------------|
| Producer: ITG Test Broker2 | Status: Pre-enrollment      | Quote Number: NA | Case ID: 13466  |
| en ated By: External       | EFT Status: Not Processed   |                  | ULog History    |
| Discontinue                |                             |                  |                 |

When an enrollment is started <u>without a quote</u>, some of the information on the page header will remain blank until the data is manually entered on the **Account Information** screen.

Other information will pre-populate for you:

- Account Name: blank
- Market Segment: Small Group
- Account Number: blank
- Effective Date: blank
- **Producer**: **Producer name, unless General Agent is enrolling the case**. In this example, ITG Test Broker2.
- Status: Pre-Enrollment
- Quote Number: NA
- Case ID: Unique number assigned to case. In this example, 13466.
- Created By: External

An Account Number will be reserved when you advance to the **Release for Enrollment** screen. The report links in the **Reports** button will also become active on this screen.

Log: Real Time entries can now be made by the producer up until Underwriter approval. The internal user will receive notification of log entries.

## I. Account Information (contd.)

| Account Information                                                                                                    | dditional Information  | Plan Selections        | Member Census Ra                 | tes           | Account Summary      | Relea        | se for Enrollment                |
|----------------------------------------------------------------------------------------------------|------------------------|------------------------|----------------------------------|---------------|----------------------|--------------|----------------------------------|
| • • • • • • • • • • • • • • • • • • •                                                                                                    |                        |                        |                                  |               |                      |              |                                  |
| Account Information                                                                                                    |                        |                        |                                  |               |                      |              |                                  |
|                                                                                                    |                        |                        |                                  |               |                      |              | Continue                         |
|                                                                                                    |                        |                        |                                  |               |                      |              |                                  |
| General Information                                                                                                    | _                      |                        |                                  |               |                      |              |                                  |
| *Employer's Legal Nam                                                                                                    |                        |                        |                                  | *Does this g  | group cover domestic | partners?:   | ⊖ <sub>Yes</sub> ⊖ <sub>No</sub> |
| *Employer ID Number (EIN                                                                                                    | ):                     |                        |                                  |               | *Is Group subject t  | o COBRA?:    | ⊖ <sub>Yes</sub> ⊙ <sub>No</sub> |
| *SIC Cod                                                                                                    | e: 🔊 Find              | -                      |                                  | *Do vo        | u want to purchase H | CSC Cobra    | Oves ONo                         |
| *Policy Effective Dat                                                                                                    | e: Please Select 🔻     |                        |                                  | ,             | Admir                | nistration?: |                                  |
| *Case Submitted to BCB                                                                                                    | 5: 05/04/2021          |                        |                                  |               |                      |              |                                  |
| Sales Rep. D/C:                                                                                                    | /                      |                        |                                  |               |                      |              |                                  |
| Blue Access for Employers (8                                                                                                    | BAE)                   |                        |                                  |               |                      |              |                                  |
| Contact Name                                                                                                    | e:                     |                        | Cont                             | ct Title:     |                      |              |                                  |
| Phone (numbers only                                                                                                    | ): Ext.                |                        | E-Mail a                         | ddress:       |                      |              | ]                                |
| Employee Retirement Incon                                                                                                    | ne Security Act (ERISA | 0                      |                                  |               |                      |              |                                  |
| *ERISA Reculated Group Heal                                                                                                    | th Plan : O Yes O No   | ·                      |                                  |               |                      |              |                                  |
| Physical Address/Contact I                                                                                                    | nformation             |                        |                                  |               |                      |              |                                  |
| Please refer to the USPS                                                                                                    | website to confirm ac  | curate address info    | rmation. Visit USPS              |               |                      |              |                                  |
| *Address                                                                                                    | 1:                     |                        | Address                          | 2:            |                      |              |                                  |
| *Cit                                                                                                    | y:                     |                        | Sta                              | te: Illinois  |                      |              |                                  |
| *Zip Cod                                                                                                    | e:                     |                        | *Coun                            | ty: Please    | Select V             |              |                                  |
| *E-Mail Address of Authorize                                                                                                    | sd                     |                        | Secondary E-Mail Addre           | is:           |                      |              |                                  |
| Company Officia<br>*Phone (numbers only                                                                                                    |                        |                        | FAX (numbers on                  |               |                      |              |                                  |
| *Administrative Contac                                                                                                    | +- [                   |                        | Contact Til                      |               |                      |              |                                  |
| *Different Billing Address                                                                                                    | 7: Over®No             |                        | *Different Mailing Address       | 7: Over @     | No                   |              |                                  |
| united to be a second second s |                        |                        | whereas maning source            |               | 112                  |              |                                  |
| Producer Information<br>Primary Producer                                                                                                    |                        |                        |                                  |               |                      |              |                                  |
| *Primary Producer Name                                                                                                    | E: 🔊 Find              |                        |                                  |               |                      |              | Clear                            |
| *Tax ID/SSI                                                                                                    | N:                     |                        | *Producer #:                     |               |                      |              |                                  |
| *E-Mail Addres                                                                                                    | stort oproll           | montwith               | *Confirm E-Mail Address:         |               |                      | armat        | ion                              |
| vvnenyou                                                                                                    | startenioli            |                        | iout a quote, th                 |               | Jount Info           | Jinat        |                                  |
| screen will                                                                                                    | be blank.              | You have               | to manually ent                  | er the        | data in a            | Ill the      |                                  |
| A - required fi                                                                                                    | elds                   |                        |                                  |               |                      |              |                                  |
|                                                                                                    | s uposentative if the  | re are multiple produc | ers involved and commissions nee | a to be split |                      |              |                                  |

**Note**: The system will time out after several minutes of inactivity. Information is saved by clicking the green **Continue** button.

#### I. Account Information (contd.)

2. Enter the required information under the General Information section. The required fields are marked with an asterisk (\*).

| (0∀=)                                           |                                                          |                   |                        |                 |                            |          |                      |
|-------------------------------------------------|----------------------------------------------------------|-------------------|------------------------|-----------------|----------------------------|----------|----------------------|
| Account Information                             | Additional Information                                   | Plan Selections   | Member Census          | Rates           | Account Summary            | Relea    | se for Enrollment    |
| () Alert: A group with t                        | the same EIN has been p                                  | reviously entered | d in this system. This | is an informa   | ational alert only.        |          |                      |
| Account Information                             |                                                          |                   |                        |                 |                            |          |                      |
|                                                 |                                                          |                   | 0                      |                 |                            |          | Continue             |
| General Information                             |                                                          |                   | 0                      |                 |                            |          |                      |
| *Employer's Legal                               | I Name: TEST_TX_UG                                       |                   |                        | *Does thi       | s group cover domestic par | rtners?: | OYes ●No             |
| *Employer ID Number<br>*SI                      | r (EIN): 555555555<br>IC Code: 7 Find 0111               | Wheat farms       |                        |                 | *Is Group subject to C     | OBRA?:   | ⊖Yes <sup>®</sup> No |
| *Policy Effectiv<br>*Case Submitted to          | ve Date: 10/15/2016 V                                    |                   |                        |                 | *COBRA Administ            | ration?: | ⊙Yes ●No             |
| Blue Access for Employe<br>Contact              | ers (BAE)<br>t Name:                                     |                   |                        | Contact Title:  |                            |          |                      |
| Phone (numbe                                    | ers only): Ext.                                          |                   |                        | E-Mail Address: |                            |          |                      |
| Employee Retirement I<br>*ERISA Regulated Group | Income Security Act (ERISA<br>D Health Plan : O Yes 🖲 No | )                 |                        |                 |                            |          |                      |

**Note**: If enrolling a group with an EIN already in our system, the tool will display the following alert. "*Alert: A group with the same EIN has been previously entered in this system. This is an informational alert only.*" However, the tool will still allow you to enroll the case.

#### I. Account Information (contd.)

3. Answer the **Employee Retirement Income Security Act (ERISA)** question. When the **Yes** radio button is selected, additional fieldswill populate. In this example, we select ERISA as **No**.

| Employee Retirement Income Security Act (ERISA)<br>*ERISA Regulated Group Health Plan |                      |
|---------------------------------------------------------------------------------------|----------------------|
| *ERISA Plan Year - Beginning Date:<br>* ERISA Plan Year - End Date:                   | *ERISA Plan Sponsor: |
|                                                                                       |                      |
| Employee Retirement Income Security Act (EDISA)                                       |                      |

4. Enter the **Company's Physical Address/Contact** Information. When entering the group's address in the **Physical Address** section, the tool will automatically check that the information is valid. If prompted, you need to enter a correct and accurate address to continue to the next required screen. If you encounter any issues while entering the address, visit the USPS link on the screen to confirm the appropriate address information.

| Physical Address/Contact Information                                                           |                       |                              |          |  |  |
|------------------------------------------------------------------------------------------------|-----------------------|------------------------------|----------|--|--|
| () Please refer to the USPS website to confirm accurate address information. <u>Visit USPS</u> |                       |                              |          |  |  |
| *Address 1:                                                                                    | 409 ARBORCREST DR     | Address 2:                   |          |  |  |
| *City:                                                                                         | RICHARDSON            | 4 State:                     | Texas    |  |  |
| *Zip Code:                                                                                     | 75080                 | *County:                     | Dallas   |  |  |
| *E-Mail Address of Authorized<br>Company Official:                                             | joe.young@company.com | Secondary E-Mail Address:    |          |  |  |
| *Phone (numbers only):                                                                         | 9722710000 Ext. 1111  | Fax (numbers only):          |          |  |  |
| *Administrative Contact:                                                                       | JOE YOUNG             | Contact Title:               |          |  |  |
| *Different Billing Address?:                                                                   | ⊖Yes  ●No             | *Different Mailing Address?: | ⊖Yes ®No |  |  |

**Note**: When the zip code does not default, the user must select the county from the drop-down list. Please click the <u>USPS</u> link to check for the appropriate county. Incorrect county selection could result in incorrect rates.

## I. Account Information (contd.)

| Billing Address/Contact Inform                     | natio  |                           |
|----------------------------------------------------|--------|---------------------------|
| Address 1.                                         |        | Address 2:                |
| *City:                                             |        | *State: Please Select 🔻   |
| *Zip Code:                                         |        | *County: Please Select ▼  |
| *E-Mail Address of Authorized<br>Company Official: |        | Secondary E-Mail Address: |
| *Phone (numbers only):                             | Ext.   | Fax (numbers only):       |
| *Administrative Contact:                           |        | Contact Title:            |
| Mailing Address/Contact Infor                      | mation |                           |
| "Address 1:                                        |        | Address 2:                |
| *City:                                             |        | *State: Please Select 🔻   |
| *Zip Code:                                         |        | *County: Please Select ▼  |
| *E-Mail Address of Authorized<br>Company Official: |        | Secondary E-Mail Address: |
| *Phone (numbers only):                             | Ext.   | Fax (numbers only):       |
| *Administrative Contact:                           |        | Contact Title:            |

#### **Optional Step:**

If there are separate physical and mailing addresses, select the **Yes** radio button for billing address and **No** radio button for the mailing address to populate the additional mailing address fields. If **Yes** is selected for the 'different billing' and/or 'different mailing address' questions, additional fields will populate. Enter all required information.

*Important!* Until further notice, if a group has multiple addresses, for the physical address, select **Yes** for billing address, and **No** for mailing address.

**Note:** Out of state addresses are acceptable in the billing and mailing address sections.

## I. Account Information (contd.)

| Producer Information    |                       |                          |                              |       |
|-------------------------|-----------------------|--------------------------|------------------------------|-------|
| Primary Producer        |                       |                          |                              |       |
| *Primary Producer Name: | Find ITG Test Broker2 |                          |                              | Clear |
| *Tax ID/SSN:            | ITBROKER2             | *Producer #:             | ITBROKER2                    |       |
| *E-Mail Address:        |                       | *Confirm E-Mail Address: |                              |       |
| Telephone #:            | 8003995831            | Complete Address:        | 901 South Central Expressway |       |
| Fax #:                  |                       |                          |                              |       |

| Find a Producer                     |                 |                  |             |           |                 |
|-------------------------------------|-----------------|------------------|-------------|-----------|-----------------|
| Producer Name: rogers Phone Number: |                 |                  |             |           |                 |
| Producer Number:                    |                 |                  |             |           |                 |
|                                     | Search          |                  |             |           |                 |
| Search Results                      |                 |                  |             |           |                 |
|                                     |                 | ) 1 - 10 of 24 ( | <u>) ()</u> |           |                 |
| Producer Name                       | Producer Number | Phone            | Fax         | R/D/T     | Contact Name    |
| Use   WIGHT LOUIS ROGERS            | 00000353        | 8063581344       | 8063560371  | 01/04/021 | Dwight Rogers   |
| Use WILLIAM GRADY ROGERS            | 000000672       | 9407230771       |             | 01/02/014 | T Hutchings     |
| Use NOEL GENE ROGERS                | 000006477       | 2107349801       | 2107349813  | 03/26/065 | Noel Rogers     |
| Use JAMES PATRICK ROGERS            | 000007597       | 9725231579       | 9725231579  | 01/02/015 | JAMES ROGERS    |
| Use RICHARD WADE ROGERS             | 000014130       | 9369336899       | 8776778660  | 02/16/049 | RICHARD ROGERS  |
| Use MATTHEW WILLIAM ROGERS          | 000016255       | 2149247479       | 9726448355  | 01/02/018 |                 |
| Use BETTYE ANN SIDDONS<br>ROGERS    | 000018222       | 5126190805       | 5127322885  | 03/29/074 | BETTYE ROGERS   |
| Use ROBERT JOSEPH ROGERS Jr.        | 000018288       | 2815960432       |             | 02/16/044 |                 |
| Use ROGERS BENEFIT GROUP INC        | 000018793       | 6028508866       | 6022960884  | 07/99/099 | Marla Wilkerson |
| Use ROBERT LEO ROGERS               | 000019196       | 9567241038       | 9567261174  | 03/26/065 |                 |

**Optional Step**: In the **Producer Information** section, the Primary Producer and/or General Agent (GA) information will appear blank. If you want to update the Primary Producer or Subproducer (writing agent) click **Find**. Enter any portion of the Producer's, General Agent's or Sub Producer's Name, Phone Number or Producer Number.

In this example, we search by the **Producer's** name. Click **Search**. Once the appropriate Producer is displayed, select the name by clicking **Use**. After selecting a Producer, you are automatically re-directed to the **Account Information** screen.

## I. Account Information (contd.)

| Producer Information             |                                             |                               |                              |          |
|----------------------------------|---------------------------------------------|-------------------------------|------------------------------|----------|
| Primary Producer                 |                                             |                               |                              |          |
| *Primary Producer Name:          | Find ITG Test Broker2                       |                               |                              | Clear    |
| *Tax ID/SSN:                     | ITBROKER2                                   | *Producer #:                  | ITBROKER2                    |          |
| *E-Mail Address:                 | testingbroker2016@gmail.com                 | *Confirm E-Mail Address:      | testingbroker2016@gmail.com  |          |
| Telephone #:                     | 8003995831                                  | Complete Address:             | 901 South Central Expressway |          |
| Fax #:                           |                                             |                               |                              |          |
| A Please reach out to your Sales | Representative if there are multiple produc | cers involved and commissions | need to be split.            |          |
| General Agent                    |                                             |                               |                              |          |
| General Agent Name:              | 🔊 Find                                      |                               |                              | Clear    |
| Tax ID/SSN:                      |                                             | Producer #:                   |                              |          |
| E-Mail Address:                  |                                             | Confirm E-Mail Address:       |                              |          |
| Telephone #:                     |                                             | Complete Address:             |                              |          |
| Fax #:                           |                                             |                               |                              |          |
| Subproducer                      |                                             |                               |                              |          |
| Subproducer Name:                | 🐟 Find                                      |                               |                              | Clear    |
| Subproducer #:                   |                                             |                               |                              |          |
| * - Required                     |                                             |                               |                              | Continue |

**Optional Step (contd.)**: In this example, you have searched and updated the Producer's name. If you want to change the Primary Producer / General Agent / Subproducer's name, you can click **Clear** to remove the name in the fields and enter the desired value directly.

*Important!* If there are split commissions, contact your Sales Representative.

## I. Account Information (contd.)

| Producer Information                                                       |                                               |                            |                              |          |
|----------------------------------------------------------------------------|-----------------------------------------------|----------------------------|------------------------------|----------|
| Primary Producer                                                           |                                               |                            |                              |          |
| *Primary Producer Name:                                                    | Find ITG Test Broker2                         | 5                          |                              | Clear    |
| *Tax ID/SSN:                                                               | ITBROKER2                                     | *Producer #:               | ITBROKER2                    |          |
| *E-Mail Address:                                                           | testingbroker2016@gmail.com                   | *Confirm E-Mail Address:   | testingbroker2016@gmail.com  |          |
| Telephone #:                                                               | 8003995831                                    | Complete Address:          | 901 South Central Expressway |          |
| Fax #:                                                                     |                                               |                            |                              |          |
| (I) Please reach out to your Sales<br>General Agent<br>General Agent Name: | Representative if there are multiple producer | s involved and commissions | need to be split.            | Clear    |
| Tax ID/SSN:                                                                |                                               | Producer #:                |                              |          |
| E-Mail Address:                                                            |                                               | Confirm E-Mail Address:    |                              |          |
| Telephone #:                                                               |                                               | Complete Address:          |                              |          |
| Fax #:                                                                     |                                               |                            |                              |          |
| Subproducer                                                                |                                               |                            |                              |          |
| Subproducer Name:                                                          | tind 5                                        |                            |                              | Clear    |
| Subproducer #:                                                             |                                               |                            |                              |          |
| * - Required                                                               |                                               |                            |                              | Continue |

- 5. In the **Producer Information** section, you will be required to reenter the email address to validate it. The tool will confirm that both the email addresses match. The tool will not allow you to copy the first instance of the email address into the second field. If the entries do not match, then you will view an error message: "*The email addresses do not match*". Enter the email address. Renter the email address to validate it.
- 6. Once all required fields are complete, click the green **Continue** button to save and move to the next screen. Once saved, the data entered will populate the fields in the header.

**Note:** Ensure that the email address is accurate. All the notifications and communications regarding your case will be sent to this email address. During the Underwriter Review, in case the Underwriter needs more information or any additional information, then all relevant emails will be sent to this email address.

## II. Additional Information

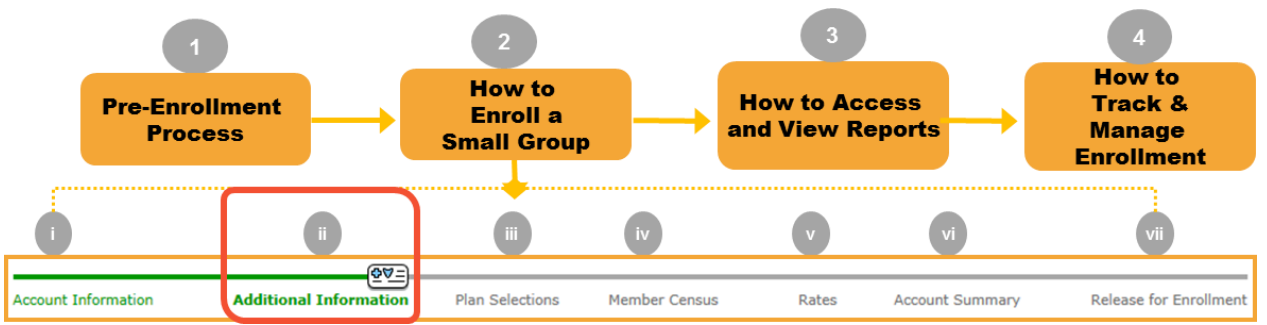

In the earlier step, you have entered the required account information for your group. Next you will enter additional group level information.

#### Step ii: Additional Information

Enter the group level information in the required fields using the documentation provided. All fields marked with an asterisk (\*)are required. Use Previous and Continue to move backward and forward in the tool. Depending on your selection Yes or No, different additional fields will be displayed.

|                                                                                        | <b>(\\$\\$</b> ]                        |                              |                              |                  |                             |                              |
|----------------------------------------------------------------------------------------|-----------------------------------------|------------------------------|------------------------------|------------------|-----------------------------|------------------------------|
| Account Information                                                                    | Additional Information                  | Plan Selections              | Member Census                | Rates            | Account Summary             | Release for Enrollment       |
| Additional Informatio                                                                  | n                                       |                              |                              |                  |                             |                              |
| Previous                                                                               |                                         |                              |                              |                  |                             | Continue                     |
|                                                                                        | *Current Heal                           | th Carrier:                  |                              | ~                |                             |                              |
| Eligibility*                                                                           |                                         |                              |                              |                  |                             |                              |
| *Waive the waiting period                                                              | l on initial enrollment? $\bigcirc$ Y   | es 🔿 No                      |                              |                  |                             |                              |
| The Eligibility Date for an following 0 v days of                                      | employee who becomes eli<br>employment. | gible after the Effective    | date of the Group's Healt    | h Insurance Plan | is determined by the 15th   | day of the month             |
| Integrated HSA Vendor                                                                  | Selection                               |                              |                              |                  |                             |                              |
| Include Health Savings Acc<br>If an Integrated HSA is sele<br>Non-Integrated HSA")     | ount (HSA)?                             | o<br>ected from the below op | tions. (If none of the optic | ons are selected | below, the integrated HSA v | endor will default to "Other |
| <ul> <li>A. BenefitWallet (Mellon</li> <li>B. Flex</li> <li>C. HealthEquity</li> </ul> | Bank)                                   |                              |                              |                  |                             |                              |
| O D. HSA Bank                                                                          |                                         |                              |                              |                  |                             |                              |
| ○ E. Other Non-Integrated                                                              | I HSA                                   |                              |                              |                  |                             |                              |
| Integrated FSA Vendor                                                                  | Selection                               |                              |                              |                  |                             |                              |
| Include Elexible Spending A                                                            | Account (ESA)? O Yes                    | No                           |                              |                  |                             |                              |
|                                                                                        |                                         |                              |                              |                  |                             |                              |
| Previous * - Required                                                                  | 1                                       |                              |                              |                  |                             | Continue                     |

1. On the **Additional Information** screen, select the relevant Health Carrier.

2. Under the Eligibility section, if the **No** radio button is selected, additional fields will be displayed. In this example, we select **Yes**.

**Note**: Under the **Eligibility** section, you can enter the number from "1-60" for employees who have become eligible after the **Effective Date** of the healthplan.

If HSA/FSA plan is selected on the paperwork, HSA Bank, Benefit Wallet or Health Equity are the vendor, check the appropriate vendor from the available options. There are two vendor selections: Integrated HSA Vendor Selection and Integrated FSA Vendor Selection.

A group can elect all two HSA and FSA as either integrated, non-integrated or a mix of both. Any of the vendor options can be selected for each integration. To select a vendor plan, click on Yes under the vendor to display the plans.

3. Click Continue to proceed to the Plan Selections screen.

| Previous       Continue         *Current Health Carrier:       ✓         Eligibility*       ✓         *Waive the waiting period on initial enrollment?       Yes O No         O       ✓         The Eligibility Date for an employee who becomes eligible after the Effective date of the Group's Health Insurance Plan is determined by the 15th day of the month following O ✓ days of employment.         Integrated HSA Vendor Selection         Include Health Savings Account (HSA)?       O Yes O No | Additional Information                                                                                                    |
|----------------------------------------------------------------------------------------------------|----------------------------------------------------------------------------------------------------|
| *Current Health Carrier:<br>Eligibility*<br>*Waive the waiting period on initial enrollment? Yes O No<br>The Eligibility Date for an employee who becomes eligible after the Effective date of the Group's Health Insurance Plan is determined by the 15th day of the month following O v days of employment.<br>Integrated HSA Vendor Selection<br>Include Health Savings Account (HSA)? Yes O No                                                                                                    | Previous                                                                                                    |
| Eligibility* *Waive the waiting period on initial enrollment? Yes O No The Eligibility Date for an employee who becomes eligible after the Effective date of the Group's Health Insurance Plan is determined by the 15th day of the month following 0 v days of employment. Integrated HSA Vendor Selection Include Health Savings Account (HSA)? Yes O No                                                                                                    | *Current Health Carrier:                                                                                                    |
| *Waive the waiting period on initial enrollment? Ves No<br>The Eligibility Date for an employee who becomes eligible after the Effective date of the Group's Health Insurance Plan is determined by the 15th day of the month following<br>v days of employment. Integrated HSA Vendor Selection Include Health Savings Account (HSA)? Ves<br>No                                                                                                    | Eligibility*                                                                                                    |
| The Eligibility Date for an employee who becomes eligible after the Effective date of the Group's Health Insurance Plan is determined by the 15th day of the month following 0 v days of employment. Integrated HSA Vendor Selection Include Health Savings Account (HSA)? • Yes O No                                                                                                    | *Waive the waiting period on initial enrollment? • Yes O No                                                                                                    |
| Integrated HSA Vendor Selection Include Health Savings Account (HSA)? • Yes O No                                                                                                    | The Eligibility Date for an employee who becomes eligible after the Effective date of the Group's Health Insurance Plan is determined by the 15th day of the month following 0 v days of employment.                                                        |
| Include Health Savings Account (HSA)? • Yes O No                                                                                                    | Integrated HSA Vendor Selection                                                                                                    |
| If an Integrated HSA is selected, a vendor may be selected from the below options. (If none of the options are selected below, the integrated HSA vendor will default to "Other Non-Integrated HSA")                                                                                                    | Include Health Savings Account (HSA)? • Yes O No<br>If an Integrated HSA is selected, a vendor may be selected from the below options. (If none of the options are selected below, the integrated HSA vendor will default to "Other<br>Non-Integrated HSA") |
| A. BenefitWallet (Mellon Bank) B. Flex C. HealthEquity D. HSA Bank E. Other Non-Integrated HSA                                                                                                    |                                                                                                    |
|                                                                                                    |                                                                                                    |
| Integrated FSA Vendor Selection                                                                                                    | Integrated FSA Vendor Selection                                                                                                    |
| Include Flexible Spending Account (FSA)? OYes  No                                                                                                    | Include Flexible Spending Account (FSA)? O Yes  No                                                                                                    |
| <b>O</b>                                                                                                    | <b>O</b>                                                                                                    |
| Previous * - Required Continue                                                                                                    | Previous * - Required Continue                                                                                                    |

## **III. Plan Selections**

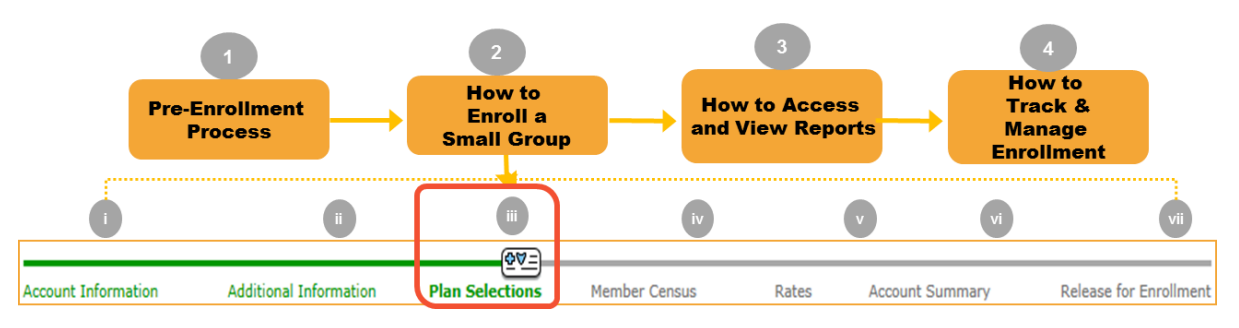

**Step iii: Plan Selections**: Now that you've entered additional information, you can select the appropriate medical, dental and life plans for your group using the documentation provided. All fields marked with an asterisk (\*) are required.

|          |                  |                |                |              | <b>(0∀</b> =)  |                            |             |             |            |                           |
|----------|------------------|----------------|----------------|--------------|----------------|----------------------------|-------------|-------------|------------|---------------------------|
| Acco     | unt Information  | Addition       | al Information | Plan Sel     | ections M      | ember Census               | Rates       | Accour      | nt Summary | Release for Enrollment    |
| PI       | an Selections    | 5              |                |              |                |                            |             |             |            |                           |
|          |                  |                |                |              |                |                            |             |             |            |                           |
| Ľ        | revious          |                |                |              |                |                            |             |             |            | Continue                  |
| <u> </u> |                  |                |                |              |                |                            |             |             |            |                           |
| н        | ealth 🍳 Yes 🔍    | No             |                |              |                |                            |             |             |            |                           |
| In-      | Vitro Coverage:  | 🔍 Yes 🔍 No     |                |              |                |                            |             |             |            |                           |
|          | inter contrager  | - 105 - 110    |                |              |                |                            |             |             |            |                           |
| _        |                  |                |                |              |                |                            |             |             |            |                           |
| В        | ue Choice PP(    | ) Network      |                |              |                |                            |             |             |            |                           |
|          | Plan #           | Ded In/Out     | Office Visit/  | Coine In/Out | OPX In/Out     | ER Copay <sup>*3</sup> /ER | IR In/Out   | OP Surg     | Ped Dental | Pv **                     |
| PF       | Plans            | Ded In/Out     | opecialist     | Coms in/out  | OFX III/ Out   | Coms                       | IF III/Out  | in/out      | III/Out    | ~~~~                      |
| Blu      | ue Platinum Plan | s              |                |              |                |                            |             |             |            |                           |
|          | P600CHC          | \$250/\$500    | \$25/\$45      | 80%/60%      | \$1250/\$2500  | \$300/80%                  | \$150/\$250 | \$100/\$200 | 70%/70%    | \$0/\$10/\$35/\$75/\$150  |
|          | P601CHC          | \$1250/\$2500  | \$25/\$45      | 100%/100%    | \$1250/\$2500  | \$300/100%                 | \$150/\$250 | \$100/\$200 | 70%/70%    | \$0/\$10/\$35/\$75/\$150  |
| Blu      | ue Gold Plans    |                |                |              |                |                            |             |             |            |                           |
|          | G620CHC          | \$1000/\$2000  | \$20/\$40      | 80%/60%      | \$3900/\$7800  | \$400/80%                  | NA/NA       | NA/NA       | 70%/70%    | \$15/\$40/\$55            |
|          | G623CHC          | \$1250/\$2500  | \$20/\$60      | 100%/80%     | \$4500/\$9000  | \$300/100%                 | \$150/\$250 | \$100/\$200 | 70%/70%    | \$0/\$10/\$50/\$100/\$150 |
|          | G622CHC          | \$1250/\$2500  | \$30/\$50      | 80%/60%      | \$3500/\$7000  | \$400/80%                  | NA/NA       | NA/NA       | 70%/70%    | \$15/\$30/\$45            |
|          | G621CHC          | \$3125/\$6250  | \$25/\$50      | 100%/100%    | \$3125/\$6250  | \$400/100%                 | NA/NA       | NA/NA       | 100%/100%  | \$10/\$40/\$60            |
|          | G617CHC          | \$3000/\$6000  | \$30/\$50      | 100%/100%    | \$3000/\$6000  | \$400/100%                 | \$200/\$300 | \$150/\$250 | 100%/100%  | \$0/\$10/\$50/\$100/\$150 |
|          | G616CHC          | \$1500/\$3000  | \$10/\$60      | 80%/60%      | \$3500/\$7000  | \$400/80%                  | \$200/\$300 | \$150/\$250 | 70%/70%    | \$0/\$10/\$35/\$75/\$150  |
| Blu      | ue Silver Plans  |                |                |              |                |                            | 1           |             |            |                           |
|          | S610CHC *1       | \$2000/\$4000  | \$40/\$70      | 70%/50%      | \$6850/\$13700 | \$500/70%                  | \$250/\$350 | \$200/\$300 | 70%/70%    | \$0/\$10/\$50/\$100/\$150 |
|          | S611CHC *1       | \$2500/\$5000  | \$40/\$60      | 80%/60%      | \$6600/\$13200 | \$500/80%                  | \$250/\$350 | \$200/\$300 | 70%/70%    | \$0/\$10/\$50/\$100/\$150 |
|          | S607CHC          | \$3000/\$6000  | \$30/\$50      | 80%/60%      | \$6350/\$12700 | \$500/80%                  | \$250/\$350 | \$200/\$300 | 70%/70%    | \$0/\$10/\$50/\$100/\$150 |
|          | S608CHC          | \$3000/\$6000  | \$40/\$60      | 70%/50%      | \$6000/\$12000 | \$500/70%                  | NA/NA       | NA/NA       | 70%/70%    | \$20/\$40/\$60            |
|          | S606CHC          | \$6000/\$12000 | \$20/\$40      | 100%/100%    | \$6000/\$12000 | \$500/100%                 | \$250/\$350 | \$200/\$300 | 100%/100%  | \$0/\$10/\$50/\$100/\$150 |
|          | S600CHC          | \$6000/\$12000 | \$20/\$40      | 100%/100%    | \$6000/\$12000 | NA/100%                    | NA/NA       | NA/NA       | 100%/100%  | \$0/\$10/\$35/\$75/\$150  |
| Blu      | ie Bronze Plans  |                |                |              |                |                            |             |             |            |                           |
|          | B600CHC          | \$6850/\$13700 | NA/NA          | 100%/100%    | \$6850/\$13700 | NA/100%                    | NA/NA       | NA/NA       | 100%/100%  | 100%                      |

#### III. Plan Selections (contd.)

 On the Plan Selections screen, for Health, the Yes option will default. If the group has not elected a health plan (i.e. Dental or Life only plans), you must manually select No. In this example, we keep the default selection of Yes and select the health plans.

| He   | alth <sup>©</sup> Yes ( | No            | 0             |           |               |                            |             |             |            |                          |
|------|-------------------------|---------------|---------------|-----------|---------------|----------------------------|-------------|-------------|------------|--------------------------|
| In-V | itro Coverage           | 🔍 Yes 💌 No    | -             |           |               |                            |             |             |            |                          |
| Blu  | e Choice PP             | 0 Network     |               |           |               |                            |             |             |            |                          |
|      |                         |               | Office Visit/ |           |               | ER Copay <sup>*3</sup> /ER | -           | OP Surg     | Ped Dental |                          |
| PPO  | 0 Plans                 |               |               |           | 11            |                            |             |             |            |                          |
| Blue | e Platinum Pla          | ns            |               |           |               |                            |             |             |            |                          |
| 2    | P600CHC                 | \$250/\$500   | \$25/\$45     | 80%/60%   | \$1250/\$2500 | \$300/80%                  | \$150/\$250 | \$100/\$200 | 70%/70%    | \$0/\$10/\$35/\$75/\$150 |
| 1    | P601CHC                 | \$1250/\$2500 | \$25/\$45     | 100%/100% | \$1250/\$2500 | \$300/100%                 | \$150/\$250 | \$100/\$200 | 70%/70%    | \$0/\$10/\$35/\$75/\$150 |

 The No option will default for In-Vitro Coverage. If In-Vitro is covered, you must manually select Yes. If you select Yes, you can compare the with In-Vitro and without In-Vitro plans and make an informed decision. In this example, we select No.

| ccount Information                                                                                                    | Additio                                                                    | nal Information                                               | Plan                                                        | Selections                                    | Member Ce                                       | ensus                                                                      | Rates                                    | Account                                           | Summary                                                | Release for Enro      |
|----------------------------------------------------------------------------------------------------|----------------------------------------------------------------------------|---------------------------------------------------------------|-------------------------------------------------------------|-----------------------------------------------|-------------------------------------------------|----------------------------------------------------------------------------|------------------------------------------|---------------------------------------------------|--------------------------------------------------------|-----------------------|
| Plan Selections                                                                                                    |                                                                            |                                                               |                                                             |                                               |                                                 |                                                                            |                                          |                                                   |                                                        |                       |
| Previous                                                                                                    |                                                                            |                                                               |                                                             |                                               |                                                 |                                                                            |                                          |                                                   |                                                        | Continue              |
| Health 🍳 Yes 🔍 No                                                                                                    | D                                                                          |                                                               |                                                             |                                               |                                                 |                                                                            |                                          |                                                   |                                                        |                       |
|                                                                                                    |                                                                            |                                                               |                                                             |                                               |                                                 |                                                                            |                                          |                                                   |                                                        |                       |
| n-Vitro Coverage: 🖲 Y                                                                                                    | Yes 🔍 No                                                                   |                                                               |                                                             |                                               |                                                 |                                                                            |                                          |                                                   |                                                        |                       |
| n-Vitro Coverage:                                                                                                    | Yes No                                                                     | tro eligible.                                                 | t the ention                                                | to purchase i                                 | In Viteo Fostil                                 | ization (TVE)                                                              | be made a                                | railable te                                       |                                                        |                       |
| N-Vitro Coverage:<br>Il Plans shown belo<br>exas Department of<br>mployers have the                                               | Yes ONo<br>ow are In-Vi<br>f Insurance<br>option of ac                     | tro eligible.<br>mandates tha<br>cepting or dec               | t the option<br>lining the I'                               | to purchase<br>VF benefits. ]                 | In-Vitro Fertil<br>If the IVF ben               | ization (IVF)<br>efit is elected                                           | be made av<br>I, significan              | vailable to a<br>t rating im                      | applying grou<br>pacts will ap                         | ups.<br>ply.          |
| N-Vitro Coverage: ()<br>All Plans shown belo<br>fexas Department of<br>Employers have the<br>Blue Choice PPO Ne                   | Yes ONo<br>ow are In-Vi<br>f Insurance<br>option of ac<br>etwork           | tro eligible.<br>mandates tha<br>cepting or dec               | t the option<br>lining the I                                | to purchase<br>VF benefits. ]                 | In-Vitro Fertil<br>If the IVF ben               | ization (IVF)<br>efit is elected                                           | be made av<br>I, significan              | vailable to a                                     | applying grou<br>pacts will ap                         | ups.<br>ply.          |
| In-Vitro Coverage:<br>All Plans shown belo<br>Texas Department of<br>Employers have the<br>BILLE CHOICE PPU NO<br>In-Vitro Plan # | Yes No<br>ow are In-Vi<br>f Insurance<br>option of ac<br>etwork            | tro eligible.<br>mandates tha<br>cepting or dec<br>Ded In/Out | t the option<br>lining the T<br>Office Visit/<br>Specialist | to purchase<br>VF benefits. I<br>Coins In/Out | In-Vitro Fertil<br>If the IVF ben<br>OPX In/Out | ization (IVF)<br>efit is elected<br>ER<br>Copay <sup>*3</sup> /ER<br>Coins | be made an<br>I, significan<br>IP In/Out | vailable to a<br>t rating im<br>OP Surg<br>In/Out | applying grou<br>pacts will ap<br>Ped Dental<br>In/Out | rps,<br>ply.          |
| n-Vitro Coverage:  All Plans shown belo<br>fexas Department of<br>imployers have the<br>BILLE CHOICE PPU NO<br>In-Vitro Plan #    | Yes No<br>ow are In-Vit<br>f Insurance<br>option of ac<br>etwork<br>Plan # | tro eligible.<br>mandates tha<br>cepting or dec<br>Ded In/Out | t the option<br>lining the T<br>Office Visit/<br>Specialist | to purchase<br>VF benefits. I<br>Coins In/Out | In-Vitro Fertil<br>If the IVF ben<br>OPX In/Out | ization (IVF)<br>efit is elected<br>ER<br>Copay <sup>*3</sup> /ER<br>Coins | be made av<br>, significan               | vailable to a<br>t rating im<br>OP Surg<br>In/Out | applying grou<br>pacts will ap<br>Ped Dental<br>In/Out | rps,<br>ply.<br>Rx ** |
| n-Vitro Coverage:  NII Plans shown beld<br>Fexas Department of<br>Employers have the<br>BIUE CHOICE PPU NO<br>In-Vitro Plan #     | Yes No<br>ow are In-Vi<br>f Insurance<br>option of ac<br>etwork<br>Plan #  | tro eligible.<br>mandates tha<br>cepting or dec<br>Ded In/Out | t the option<br>lining the T<br>Office Visit/<br>Specialist | to purchase<br>VF benefits. 1<br>Coins In/Out | In-Vitro Fertil<br>If the IVF ben<br>OPX In/Out | ization (IVF)<br>efit is elected<br>ER<br>Copay <sup>*3</sup> /ER<br>Coins | be made at<br>I, significar<br>IP In/Out | vailable to a<br>t rating im<br>OP Surg<br>In/Out | applying grou<br>pacts will ap<br>Ped Dental<br>In/Out | nps.<br>ply.<br>Rx ** |

*Important!* Selecting In-Vitro Coverage will significantly increase rates and change the plans.

## III. Plan Selections (contd.)

| * /  | Ancillary Prod  | ucts - Dei  | ntal 🔍 Yes 🛡 No       | 3              |                |                  |                  |                      |
|------|-----------------|-------------|-----------------------|----------------|----------------|------------------|------------------|----------------------|
| IT L | pentar is purch | ased, selec | at from the following | Dental plans.  |                |                  |                  |                      |
|      |                 | Plan        | Deductible In/Out     | Annual Benefit | Out-of-Network | Coinsu           | irance           | Orthodontia Lifetime |
|      | Plan #          | Туре        | *2                    | Max            | Reimb.         | In Network       | Out Of Network   | Max                  |
| Tru  | e Group         |             |                       |                |                |                  |                  |                      |
| Hig  | h Allocation    |             |                       |                |                |                  |                  |                      |
|      | DTXHR01         | Passive     | \$25/\$25             | \$3000         | 90th R&C       | 100%/80%/50%/50% | 100%/80%/50%/50% | \$2000               |
|      | DTXHR02         | Passive     | \$50/\$50             | \$2000         | 90th R&C       | 100%/80%/50%/50% | 100%/80%/50%/50% | \$2000               |
|      | DTXHR03         | Passive     | \$50/\$50             | \$1500         | 90th R&C       | 100%/80%/50%/50% | 100%/80%/50%/50% | \$1500               |
|      | DTXHR04         | Passive     | \$50/\$50             | \$1000         | 90th R&C       | 100%/80%/50%/50% | 100%/80%/50%/50% | \$1000               |
|      | DTXHM09 *1      | Passive     | \$50/\$50             | \$1500         | MAC            | 100%/80%/50%/NA  | 100%/80%/50%/NA  | NA                   |
|      | DTXHM11 *3      | Passive     | \$25/\$25             | \$750          | MAC            | 100%/80%/NA/NA   | 100%/80%/NA/NA   | NA                   |
| Low  | / Allocation    |             |                       |                |                |                  |                  |                      |
|      | DTXLR05         | Passive     | \$50/\$50             | \$1500         | 90th R&C       | 100%/80%/50%/NA  | 100%/80%/50%/NA  | NA                   |
|      | DTXLR06         | Passive     | \$50/\$50             | \$1000         | 90th R&C       | 100%/80%/50%/NA  | 100%/80%/50%/NA  | NA                   |
|      | DTXLR07         | Passive     | \$75/\$75             | \$1000         | 90th R&C       | 90%/70%/50%/NA   | 90%/70%/50%/NA   | NA                   |
|      | DTXLM08         | Passive     | \$50/\$50             | \$1500         | MAC            | 100%/80%/50%/50% | 100%/80%/50%/50% | \$1000               |
|      | DTXLM10 *1      | Passive     | \$75/\$75             | \$1000         | MAC            | 90%/70%/50%/NA   | 90%/70%/50%/NA   | NA                   |
| Volu | untary Group    |             |                       |                |                |                  |                  |                      |
| Hig  | h Allocation    |             |                       |                |                |                  |                  |                      |
|      | DTXHR12 *1      | Passive     | \$50/\$50             | \$1500         | 90th R&C       | 100%/80%/50%/50% | 100%/80%/50%/50% | \$1500               |
|      | DTXHM13 *1      | Passive     | \$50/\$50             | \$1500         | MAC            | 100%/80%/50%/NA  | 100%/80%/50%/NA  | NA                   |
|      | DTXHM15 *3      | Passive     | \$25/\$25             | \$750          | MAC            | 100%/80%/NA/NA   | 100%/80%/NA/NA   | NA                   |
| Low  | / Allocation    |             |                       |                |                |                  |                  |                      |
|      | DTXLM14 *1      | Passive     | \$75/\$75             | \$1000         | MAC            | 90%/70%/50%/NA   | 90%/70%/50%/NA   | NA                   |
|      |                 |             |                       |                |                |                  |                  |                      |

2. The Ancillary Products- Dental radio button will default to **No**. In this example, we select **Yes** and select the relevant dental plans.

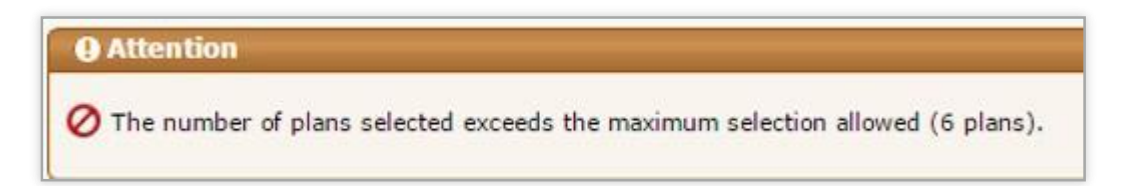

You can only select a specified number of medical, dental or life plans. You will receive the attention message above if the number of plans you select exceeds that number.

## III. Plan Selections (contd.)

| Lo | w Allocation  |         |           |        |                           |              |       |                  |        |
|----|---------------|---------|-----------|--------|---------------------------|--------------|-------|------------------|--------|
|    | DTXLR05       | Passive | \$50/\$50 | \$1500 | 90th R&C                  | 100%/80%/50  | %/NA  | 100%/80%/50%/NA  | NA     |
|    | DTXLR06       | Passive | \$50/\$50 | \$1000 | 90th R&C                  | 100%/80%/50  | %/NA  | 100%/80%/50%/NA  | NA     |
|    | DTXLR07       | Passive | \$75/\$75 | \$1000 | 90th R&C                  | 90%/70%/50   | %/NA  | 90%/70%/50%/NA   | NA     |
|    | DTXLM08       | Passive | \$50/\$50 | \$1500 | MAC                       | 100%/80%/50% | %/50% | 100%/80%/50%/50% | \$1000 |
|    | DTXLM10 *1    | Passive | \$75/\$75 | \$1000 | Confirmation              |              | %/NA  | 90%/70%/50%/NA   | NA     |
| V  | luntary Group |         |           |        | commution                 |              |       |                  |        |
| H  | gh Allocation |         |           |        | Do you want to delete the | e Plans?     |       |                  |        |
|    | DTXHR12 *1    | Passive | \$50/\$50 | \$1500 | -                         |              | /50%  | 100%/80%/50%/50% | \$1500 |
|    | DTXHM13 *1    | Passive | \$50/\$50 | \$1500 |                           | Cancel       | %/NA  | 100%/80%/50%/NA  | NA     |
|    | DTXHM15 *3    | Passive | \$25/\$25 | \$750  | MAC                       | 100%/80%/N   | A/NA  | 100%/80%/NA/NA   | NA     |

For any of the plans, if you have selected the **Yes** radio button and then change your selection to No, you see a confirmation pop-up asking **Do you want to delete the plans?** Click **OK** if no products are wanted in this category. This action does not remove any benefits, it only collapses the section.

## III. Plan Selections (contd.)

| Life • Yes • No<br>Chife in which he follo                                                             | owing Life plans.             |                                         |                                                  |                       |                         |                       |
|----------------------------------------------------------------------------------------------------|-------------------------------|-----------------------------------------|--------------------------------------------------|-----------------------|-------------------------|-----------------------|
| Group Life and AD&D Short Ter                                                                          | m Disability 🔲 Depe           | endent Life                             |                                                  |                       |                         |                       |
| Life and STD Benefit Selections +                                                                      |                               |                                         |                                                  |                       |                         |                       |
| Employer Life Contribution                                                                             |                               |                                         |                                                  |                       |                         |                       |
| Enter the Percentage of the Premium<br>100% participation is required if con<br>*Term Life Premium 100 | that the Employer is 100%. Th | going to contribut<br>e minimum contril | e towards Life Coverag<br>bution is 25% for Terr | e.<br>n Life and STD. |                         |                       |
| Life/STD Classes                                                                                       | For each class select         | a multiple of earn                      | ings or a flat amount                            | If a multiple of ear  | mings is selected, an a | annual salary will be |
| required on the next page. Uncheck                                                                     | classes to remove the         | m from use.                             | ings of a flat amount.                           |                       | mings is selected, and  |                       |
|                                                                                                    |                               | Life                                    |                                                  |                       | Short Term Disa         | bility                |
| Class Description                                                                                      | Flat                          | Salary                                  | Max                                              | Flat                  | Salary                  | Max                   |
| 1 All Active Full Time                                                                                 | ● \$30000 ▼                   |                                         | 30000                                            |                       | · · ·                   |                       |
| 2                                                                                                    | • •                           | <b>T</b>                                |                                                  | <b>T</b>              | <b>v</b>                |                       |
| 3                                                                                                    | · · ·                         | · ·                                     |                                                  | U V                   | · · ·                   |                       |
| Term Life Options                                                                                      |                               |                                         |                                                  |                       |                         |                       |
| Age Reduction Factors:<br>35% at 65yrs and 50% at 70yrs,                                               | 75% at 75yrs, 85% a           | t 80yrs ▼                               |                                                  |                       |                         |                       |
|                                                                                                    |                               |                                         |                                                  |                       |                         |                       |
|                                                                                                    |                               |                                         |                                                  |                       |                         |                       |
| Previous                                                                                               |                               |                                         |                                                  |                       |                         | Continue              |

- 4. The Life radio button will default to No. When the Yes radio button is selected, the Life plan options will populate. In this example, we select Yes. Click the 'Life and STD Benefit Selections' link to populate the additional required fields. Only those fields applicable to the selected ancillary products will populate. Now, the Life Selection option will default to 0-9 employees.
- 5. Enter the Term Life Premium amount. In this example, it is \$100.
- 6. Click **Continue** to proceed to the **Member Census** screen.

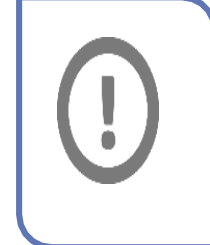

*IMPORTANT!* You must enter the percentage of the premium that the employer is going to contribute towards Life Coverage. When Life is selected, the Salary Period will default to Annual. On Member Census page, the Salary field minimum value is \$10,000.00.

## IV. Member Census

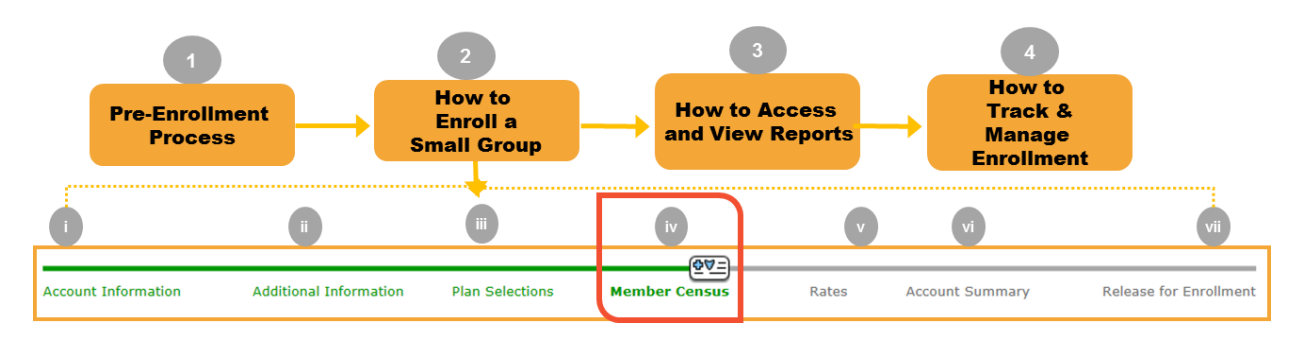

#### Step iv: Member Census:

You have entered the appropriate plans for your group. Next, you will enter the Member Census either manually or via a file import method using the provided documentation.

| Previous            |           |                        |        |                 |        |        |                    |                             |             |                       | Continu             |
|---------------------|-----------|------------------------|--------|-----------------|--------|--------|--------------------|-----------------------------|-------------|-----------------------|---------------------|
| Census Count: 0     | Add       | Member                 |        |                 |        |        |                    |                             |             |                       | Import Census       |
|                     |           |                        |        |                 | •      | 0 - 0  | of 0 🕑             |                             |             |                       |                     |
| View Member         | Name      | Relationship Code      | Gender | Date of Birth   | Age    | Healt  | h Coverage<br>Type | Dental Covera<br>Type       | ge<br>State | Health Plan Selected  | Dental Plan Selecte |
| Enrollment Totals   |           |                        |        |                 |        |        | Health C           | overage                     |             |                       |                     |
| *# of Employees On  | Payroll   |                        |        |                 |        |        | # of Emp           | loyees Enrolling            | In Health   | ו                     | 0                   |
| + # of New Hires    |           |                        |        |                 |        |        | # of Emp           | loyees Waiving              | With Othe   | er Health Coverage    | 0                   |
| · # of Temporary Er | mployees  |                        |        |                 |        |        | # of Emp           | loyees Waiving              | Without C   | Other Health Coverage | 0                   |
| # of Part Time Em   | ployees   |                        |        |                 |        |        | <b>D 1 1 0</b>     |                             |             |                       |                     |
| # of Seasonal Emp   | oloyees   |                        |        |                 |        |        | Dental C           | overage<br>lovees Enrolling | In Denta    | 1                     | 0                   |
| # of Terminated E   | mployees  | 1                      |        |                 |        |        | # of Emp           | lovees Waiving              | With Othe   | er Deptal Coverage    | 0                   |
| # of Employees Se   | erving An | Eligibility Waiting Pe | eriod  |                 |        |        | # of Emp           | lovees Waiving              | Without (   | Other Dental Coverage | 0                   |
| = Total Eligible En | nployees  | 5                      |        |                 |        | _      | = or Emp           | loyees waiving              | Without C   | Sanci Dentar coverage | Jo                  |
|                     |           |                        |        | to not mosting. | 75 000 | cont : |                    | _                           |             |                       |                     |

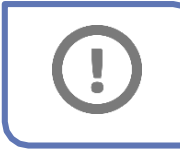

**IMPORTANT!** Information for all eligible employees waiving coverage must be included in order to calculate the participation percentage.

#### IV. Member Census

#### **Manual Entry**

The steps below will walk you through how to manually enter member census.

| Member Census   |      |                   |        |               |     |                         |                         |       |                      |                      |
|-----------------|------|-------------------|--------|---------------|-----|-------------------------|-------------------------|-------|----------------------|----------------------|
| Previous        | (    | 1                 |        |               |     |                         |                         |       |                      | Continue             |
| Census Count: 0 | Add  | i Member          |        |               |     |                         |                         |       | 1                    | Import Census        |
|                 |      |                   |        |               | •   | 0 - 0 of 0 🕑            |                         |       |                      |                      |
| View Member     | Name | Relationship Code | Gender | Date of Birth | Age | Health Coverage<br>Type | Dental Coverage<br>Type | State | Health Plan Selected | Dental Plan Selected |

- 1. On the Member Census screen, click **Add Member** to manually add the Member Census information.
- 2. Click **Continue** to go through the Employee Information, Coverage Elections, Dependent Information, Other Coverage, and Employee Application Complete Screens.As members are added, the census count will auto-populate the appropriate number of rows. Let's begin with the Employee Information screen.
  - 2a: Employee Information: General census information regarding the employee.

| Employe        | - Information       | 2a com            | rage Elections      | Dependent 1        | Information            | Other Cove             |
|----------------|---------------------|-------------------|---------------------|--------------------|------------------------|------------------------|
|                | "Waive All Coverage | 🗇 Yes 🍽 No        |                     |                    |                        |                        |
| General        | Information         |                   |                     |                    | ne:                    | 100-000-000-000-000-00 |
|                | * Last Name:        | Black             |                     | * First Name:      | Joe                    | Mid Init:              |
|                | Name Suffix         |                   |                     |                    |                        |                        |
|                | * 55N:              | 555555555         |                     | "Date of Birth:    | 08/08/1980 (mm/dd/www) |                        |
|                | *Gender:            | M                 |                     |                    |                        |                        |
|                | taddens to          | 10 21             |                     | Address Tr.        |                        |                        |
|                | Address 1.          | 409 Arborcrest Dr |                     | Address 2:         |                        |                        |
|                | "City:              | Richardson        |                     | *State:            | Texas 🔻                |                        |
|                | *Zip Code:          | 75080             |                     |                    |                        |                        |
|                | Home/Cell Phone:    |                   |                     | Business Phone:    |                        |                        |
|                | Email Address:      |                   |                     |                    |                        |                        |
| Employ         | nent Information    |                   |                     |                    |                        |                        |
|                | Marital Status      | Olassa Celast * ] |                     | Employment Status: | Olassa Salash          |                        |
| * - Requi      | ed                  |                   |                     |                    |                        | Contin                 |
|                |                     |                   |                     |                    |                        |                        |
| nt Information |                     |                   |                     |                    |                        |                        |
| Marital Statu  | is: Please Select ▼ |                   | *Employment Status: | Active             | T                      |                        |
| Job Tit        | e:                  |                   | *Hire Date:         | 05/05/2015 (       | mm/dd/vvvv)            |                        |
|                |                     |                   |                     |                    |                        |                        |

#### IV. Member Census (contd.)

Manual Entry (contd.)

#### Step 2 continued: Add Member: Enrollment for New Member

 Employee Information: The Waiver information is also included in this section. You will have minimal data entry if a member waives all coverage. You are required to select the Waive Reason Code and Name.

| Enrollment for New Member                      |                    |                           |                |
|------------------------------------------------|--------------------|---------------------------|----------------|
|                                                |                    |                           |                |
| Employee Information                           | Coverage Elections | Dependent Information     | Other Coverage |
| *Waive All Coverage  y YWaive Reason Code: Sel | es No              | Waive Reason Description: |                |

 2b: Coverage Elections: Enter Health, Dental and Life product option selection at the member level.. When Life selected, the Salary Period will default to Annual. Salary minimum required is 10,000.00.

| Enrollment for New Member                                              |                                                                  |                            |                       |                |
|------------------------------------------------------------------------|------------------------------------------------------------------|----------------------------|-----------------------|----------------|
|                                                                        | (64 E)                                                           |                            |                       |                |
| Employee Information                                                   | Coverage Elections                                               | 2b                         | Dependent Information | Other Coverage |
| "Health Coverage 🛞 Yes 🔘 No                                            |                                                                  |                            |                       |                |
| *Dental Coverage:   Yes   No                                           |                                                                  |                            |                       |                |
| "Life Coverage: 🛞 Yes 🔍 No                                             |                                                                  |                            |                       |                |
| Health Coverage                                                        |                                                                  |                            |                       |                |
| *Coverage Type: EO *                                                   |                                                                  |                            |                       |                |
| *Type of Coverage:  PPO (Participa PPO (Participa                      | ting Provider Options) Network<br>ting Provider Options) Network | k - P500PPO<br>k - G515PPO |                       |                |
| Dental Coverage                                                        |                                                                  |                            |                       |                |
| *Coverage Type: EO *                                                   |                                                                  |                            |                       |                |
| *Type of Coverage:      Dental Plans -                                 | DBLHR01                                                          |                            |                       |                |
| Life Coverage                                                          | 10.000 Annual Salary in                                          | s netwined                 |                       |                |
| "Term Life: Y V                                                        | 10,000. Minister Selery I                                        | s requireu.                |                       |                |
|                                                                        |                                                                  |                            |                       |                |
| "Job Class Type: All Active Full T                                     | me 🗸                                                             |                            | "Safary:  5000        |                |
| "Salary Period: Annual V                                               |                                                                  |                            |                       |                |
|                                                                        |                                                                  |                            |                       |                |
| Previous     * - Required fields     + - Required when BlueCare DHMO I | has been selected as the Denta                                   | al Plan                    |                       | Continue       |

#### IV. Member Census (contd.)

Manual Entry (contd.)

#### Step 2 continued: Add Member: Enrollment for New Member

 2c: Dependent Information: General census information regarding covered dependents is entered here. If Dependents are covered, click Add Dependent and the applicable fields will populate.

| Enrollment for New Member                                              |                                                                                      |                          | ,              |
|------------------------------------------------------------------------|--------------------------------------------------------------------------------------|--------------------------|----------------|
|                                                                        |                                                                                      | <b>⊕</b> ∀=]             |                |
| Employee Information                                                   | Coverage Elections                                                                   | Dependent Information 2C | Other Coverage |
| Select Dependents                                                      | Dependent Information for New Dependent                                              |                          |                |
| Add Dependent                                                          | *Last Name:                                                                          | *First Name:             | MI:            |
|                                                                        | *Date of Birth: (mm/dd/yyyy)                                                         | SSN:                     |                |
|                                                                        | *Relationship: Please Select 🔻                                                       |                          |                |
|                                                                        | *Gender: Please Select ▼                                                             |                          |                |
|                                                                        |                                                                                      |                          | Save           |
|                                                                        |                                                                                      |                          |                |
|                                                                        |                                                                                      |                          |                |
|                                                                        |                                                                                      |                          |                |
|                                                                        |                                                                                      |                          |                |
| Previous * - Required fields<br>† - Required when<br>‡ - Required when | HMO has been selected as the Health Plan<br>CPO has been selected as the Health Plan |                          | Continue       |

Enter the dependent information click **Save** and then click **Continue**.

#### IV. Member Census (contd.)

Manual Entry (contd.)

#### Step 2 continued: Add Member: Enrollment for New Member

 2d: Other Coverage: Any applicable Medicare information for both the employee and dependent are entered here. When the name is selected, additional Medicare information fields will populate. Enter the information and then click Save and Close.

| Enrollment for New Member                                              |                                                |                                            |                |             |                  |  |  |  |
|------------------------------------------------------------------------|------------------------------------------------|--------------------------------------------|----------------|-------------|------------------|--|--|--|
|                                                                        |                                                |                                            |                |             | 67               |  |  |  |
| Employee Information                                                   | Coverag                                        | e Elections                                | Dependent I    | information | 2d Other Coverag |  |  |  |
| Select Member                                                          | Medicare Informati                             | on for Black Joe                           |                |             |                  |  |  |  |
| Black, Joe                                                             | Medicare HIC Number:                           |                                            |                |             |                  |  |  |  |
|                                                                        |                                                | Medicare Eligible (Y/                      | N/U): Select ▼ |             |                  |  |  |  |
|                                                                        |                                                | Medicare Re                                | ason: Select   | •           |                  |  |  |  |
|                                                                        |                                                | Medicare Primary or Secon                  | dary: Select   | •           |                  |  |  |  |
|                                                                        | Plan                                           | Start Date                                 |                |             | End Date         |  |  |  |
|                                                                        | Medicare A                                     | (mm/dd                                     | /уууу)         |             | (mm/dd/yyyy)     |  |  |  |
|                                                                        | Medicare B                                     | (mm/d                                      | d/уууу)        |             | (mm/dd/yyyy)     |  |  |  |
|                                                                        |                                                |                                            |                |             | Save             |  |  |  |
|                                                                        |                                                |                                            |                |             |                  |  |  |  |
|                                                                        |                                                |                                            |                |             |                  |  |  |  |
| Previous * - Required fields<br>† - Required when<br>‡ - Required when | HMO has been selected<br>CPO has been selected | d as the Health Plan<br>as the Health Plan |                |             | Save and Close   |  |  |  |

**Note:** When HMO coverage is elected, additional fields will become visible to enter the Medical Group and PCP information. If no Medical Group IPA # is entered **597** will default. If the medical group defaults to **597**, the member will not receive or be able to print an ID card and may have difficulty accessing benefits until a medical group is selected. Please be sure to inform the member.

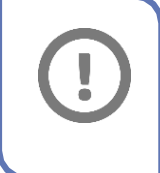

**IMPORTANT!** PCP and Medical Group information is required. Users may select the Provider Help link to access the provider finder portal.

## IV. Member Census (contd.)

#### Manual Entry (contd.)

| cour | nt Information            | Addition         | al Information        | Plan Sel  | ections       | Men   | nber Census             | Rates                     | Ac     | count Summary        | Release for Enrollm  |
|------|---------------------------|------------------|-----------------------|-----------|---------------|-------|-------------------------|---------------------------|--------|----------------------|----------------------|
| 1en  | nber Census               |                  |                       |           |               |       |                         |                           |        |                      |                      |
| Pre  | vious                     |                  |                       |           |               |       |                         |                           |        |                      | Continue             |
| Cen  | sus Count: <mark>2</mark> | Add Memb         | er                    |           |               |       |                         |                           |        | Export Census        | Import Census        |
|      |                           |                  |                       |           |               | ) 1 - | 2 of 2 🕑                |                           |        |                      |                      |
|      | View Member               | Name             | Relationship Code     | Gender    | Date of Birth | Age   | Health Coverage<br>Type | Dental Coverage<br>Type   | State  | Health Plan Selected | Dental Plan Selected |
| ×    | 🕒 View                    | Joe Black        | Employee              | м         | 08/08/1980    | 36    | EO                      | EO                        | ΤХ     | P600CHC              | DTXHR01              |
| ×    | 🕒 View                    | Matt Brown       | Employee              | м         | 04/14/1970    | 46    | EO                      | EO                        | ΤХ     | P600CHC              | DTXHR01              |
| nro  | ollment Totals            | - "              |                       |           |               |       | Health Cover            | age                       |        |                      |                      |
| °# 0 | of Employees On           | Payroll          |                       |           | 3             |       | # of Employee           | s Enrolling In Hea        | alth   |                      | 2                    |
| + #  | of New Hires              |                  |                       |           |               |       | # of Employee           | s Waiving With O          | ther H | ealth Coverage       | 0                    |
| # (  | of Temporary En           | nployees         |                       |           |               |       | # of Employee           | s Waiving Withou          | t Othe | r Health Coverage    | 0                    |
| # (  | of Part Time Em           | ployees          |                       |           |               |       | Dentel Course           |                           |        |                      |                      |
| # (  | of Seasonal Emp           | loyees           |                       |           |               |       | # of Employee           | age<br>s Enrolling In Der | ntal   |                      | 2                    |
| # (  | of Terminated E           | mployees         |                       |           |               |       | # of Employee           | s Waiving With O          | ther D | entel Covernee       | 2                    |
| # 1  | of Employees Se           | rvina An Eliaibi | lity Waiting Period   |           |               | _     | # of Employee           | s waiving with o          | uner D | ental Coverage       | JO                   |
| - Te | atal Eligible En          | nlovees          | , ,                   |           | 2             | _     | # of Employee           | s Waiving Withou          | t Othe | r Dental Coverage    | 0                    |
| - 10 | star Engible En           | ipioyees         |                       |           | 12            |       |                         |                           |        |                      |                      |
| Not  | e: BCBS may re            | strict open enro | llment for those acco | ounts not | meeting 75 pe | ercen | t participation.        |                           |        |                      |                      |
| - R  | equired                   |                  |                       |           |               |       |                         |                           |        |                      |                      |
|      |                           |                  |                       |           |               |       |                         |                           |        |                      |                      |

#### Step iv: Member Census continued.

- 3. In this example, we have added two members. Next, enter the total # of Employees on Payroll. This is a required field. The fields which follow must also be completed if applicable. The census totals for health and dental coverage will default based on the census information entered.
- 4. After manually entering the information, you can click **Continue** to proceed to the **Rates** screen.

| count Information | Addition | al Information                | Plan Se    | elections Member Census                                        | Rates                 | Ac          | count Summary        | Release for Enrolli  |
|-------------------|----------|-------------------------------|------------|----------------------------------------------------------------|-----------------------|-------------|----------------------|----------------------|
| Member Census     | 6        |                               |            |                                                                |                       |             |                      |                      |
| Previous          |          |                               |            |                                                                |                       |             |                      | Continue             |
|                   |          |                               |            |                                                                |                       |             |                      |                      |
| Census Count: 📕   | Add Memb |                               |            |                                                                |                       | 100         | Export Census        | Inport Census        |
| Census Count: 📕   | Add Memb |                               |            | Confirmation                                                   |                       | 11          | T Export Consus      | TD Import Census     |
| Census Count:     | Add Memb | Relationship Code             | Gende      | Confirmation<br>Are you sure you want to delete the<br>Member? | Coverage              | State       | Health Plan Selected | Dental Plan Selecter |
| Census Count:     | Add Memb | Relationship Code<br>Employee | Gende<br>H | Confirmation<br>Are you sure you want to delete the<br>Member? | Coverage<br>ype<br>EO | State<br>Tx | Health Plan Selected | Dental Plan Selecter |

**Note**: Members can be deleted by clicking the red '**x**' next to their name.

|                                                        |           |               |        | ( <b>₽</b> ♥=)          |                                         |          |                      |                        |
|--------------------------------------------------------|-----------|---------------|--------|-------------------------|-----------------------------------------|----------|----------------------|------------------------|
| Account Information Additional Information             | Plan Sel  | ections       | Men    | ber Census              | Rates                                   | Ac       | count Summary        | Release for Enrollment |
| Member Census                                          |           |               |        |                         |                                         |          |                      |                        |
| Previous                                               |           |               |        |                         |                                         |          |                      | Continue               |
| Census Count: 2 Add Member                             |           |               |        |                         |                                         |          | Export Census        | Import Census          |
|                                                        |           |               | ) 1 -  | 2 of 2 🕑                |                                         |          |                      |                        |
| View Member Name Relationship Code                     | Gender    | Date of Birth | Age    | Health Coverage<br>Type | Dental Coverage<br>Type                 | State    | Health Plan Selected | Dental Plan Selected   |
| I View Joe Black Employee                              | Μ         | 05/05/1975    | 41     | EO                      | EO                                      | IL       | PERGPPO              | DILHR01                |
| 2 Wiew Matt Brown Employee                             | М         | 02/28/1970    | 46     | EO                      |                                         |          |                      | DILHR01                |
| Enrollment Totals                                      |           |               |        | Health Cover            | age                                     | Im       | port Censu           | 15                     |
| *# of Employees On Payroll                             |           | 2             |        | # of Employee           | es Enrolling In He                      | alth     |                      | 2                      |
| + # of New Hires                                       |           |               |        | # of Employee           | s Waiving With C                        | )ther H  | ealth Coverage       | 0                      |
| - # of Temporary Employees                             |           |               |        | # of Employee           | s Waiving Withou                        | it Othei | r Health Coverage    | 0                      |
| - # of Part Time Employees                             |           |               |        | Dental Course           |                                         |          |                      |                        |
| - # of Seasonal Employees                              |           |               |        | # of Employee           | age<br>s Enrollina In De                | ntal     |                      | 2                      |
| - # of Terminated Employees                            |           |               |        | # of Employee           | s Waiving With C                        | )ther D  | ental Coverage       | 0                      |
| - # of Employees Serving An Eligibility Waiting Period |           |               |        | # of Employee           | s Waiving Withou                        | it Other | r Dental Coverage    | 0                      |
| = Total Eligible Employees                             |           | 2             |        |                         | - · · · · · · · · · · · · · · · · · · · |          |                      | 0                      |
| Note: BCBS may restrict open enrollment for those acc  | ounts not | meeting 70 pe | ercent | t participation.        |                                         |          |                      |                        |
|                                                        |           |               |        |                         |                                         |          |                      |                        |
| * - Required                                           |           |               |        |                         |                                         |          |                      |                        |
| Previous                                               |           |               |        |                         |                                         |          |                      | Continue               |
|                                                        |           |               |        |                         |                                         |          |                      |                        |

# HOW TO ENROLL A SMALL GROUP (CONTD.) IV. MEMBER CENSUS (CONTD.) Import Census

### IV. Member Census (contd.)

#### **Import Census**

| Member Census              |                             |
|----------------------------|-----------------------------|
| Previous                   | 1 Cuntinue                  |
| Consus Count: 2 Add Hember | Expert Census Except Consus |
| 01-2                       | 12.0                        |

#### Step iv: Member Census (Import Census)

- To use the Import Census option, click Import Census.
- If you don't have the latest template, click the Census Import Template link. Save the file on your local drive.

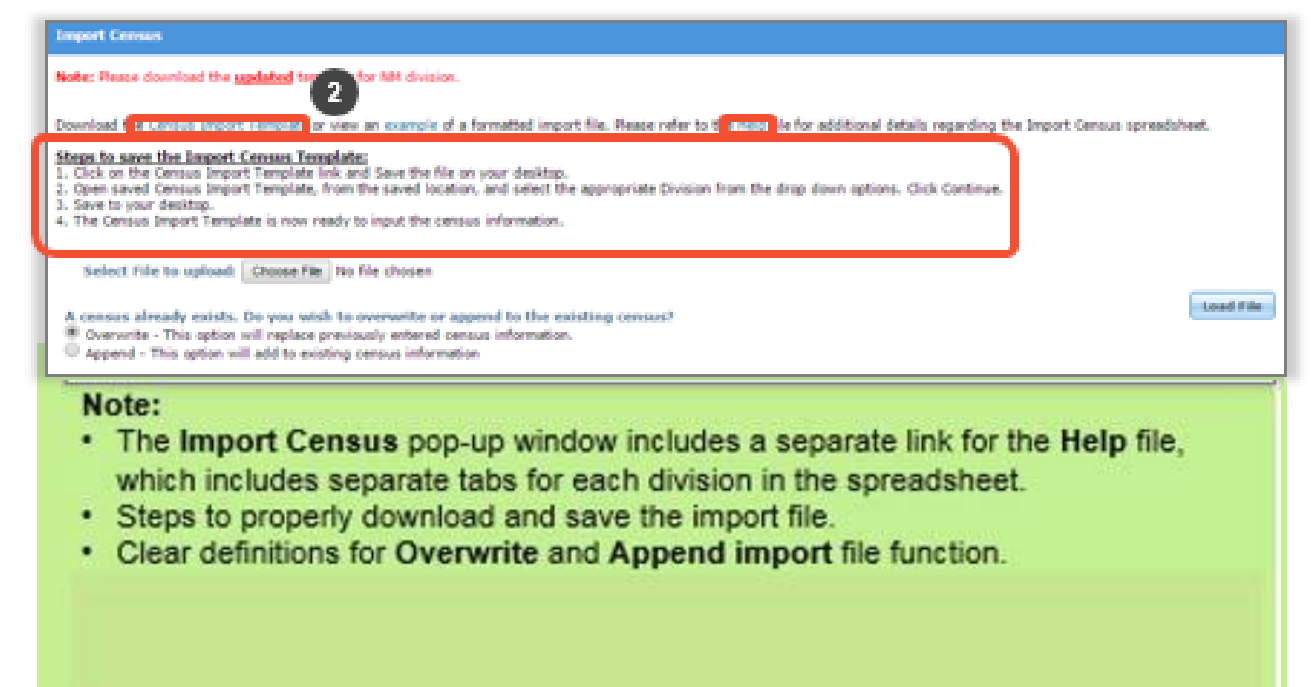

IV. Member Census (contd.)

Import Census (contd.)

Steps for entering a Group's Census using import census template:

- 1). Open SCIT and save under the Group's Name.
- 2). Complete Census Template Setup form.
- 3). Enter data in Import Census Template tab.
- 4). Click File Save to validate data.

5). An Error List will be generated. Correct errors and click File Save to re-validate data.

6). Upon successful validation, upload SCIT to Small Group Enrollment Tool.

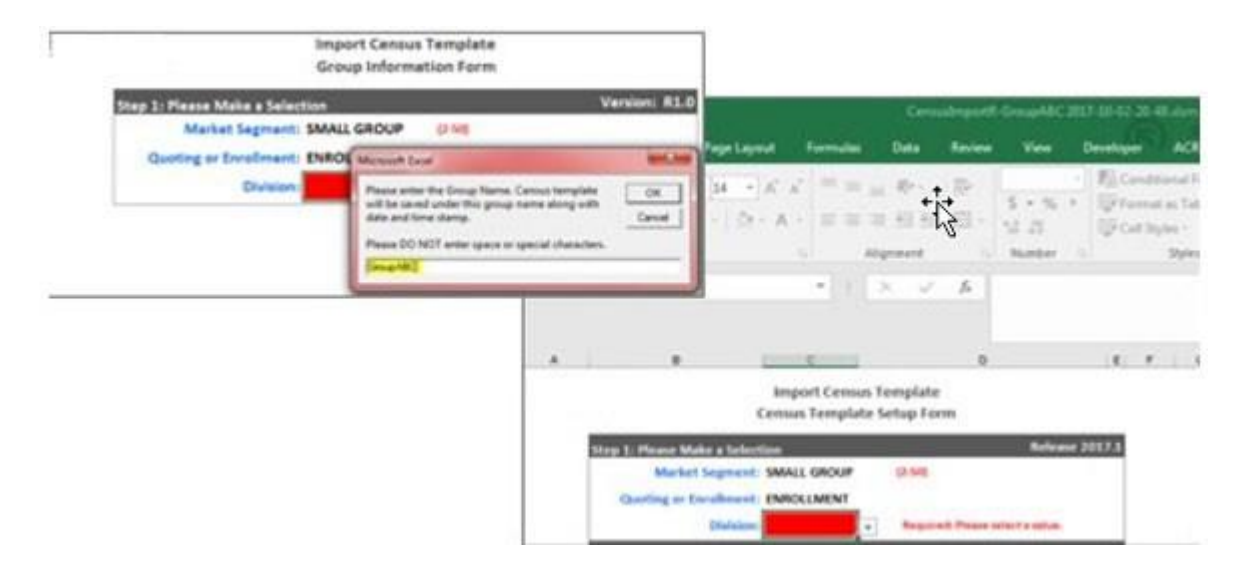

For more information, please refer to the Smart Census Tool Detailed Reference Guide.

## IV. Member Census (contd.)

#### Import Census (contd.)

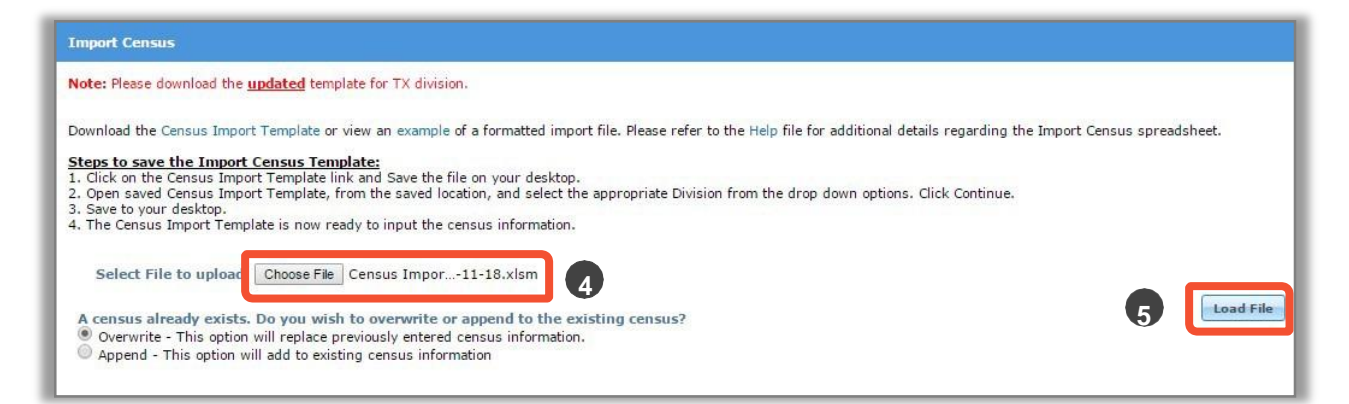

# Click Choose File and select the appropriate file. Click Load File.

| Import Census                                                                                                    |
|----------------------------------------------------------------------------------------------------|
| Download the Census Import Template or view an example of a formatted import file. Please refer to the Help file for additional details regarding the Import Census spreadsheet.<br>Steps to save the Import Census Template:<br>1. Click on the Census Import Template link and Save the file on your desktop.<br>2. Open saved Census Import Template, from the saved location, and select the appropriate Division from the drop down options. Click Continue.<br>3. Save to your desktop.<br>4. The Census Import Template is now ready to input the census information.                                                                                                    |
| Select File to upload: Choose File Census Impor11-18.xlsm  A census already exists. Do you wish to overwrite or append to the existing census?  Overwrite - This option will replace previously entered census information.  Append - This option will add to existing census information                                                                                                    |
| Note: "Override and Import" will upload the census ignoring the warning messages. Override and Import Override and Import Over |
| Indicates Error Message         Indicates Warning Message                                                                                                    |

Note: The Import Census pop-up will also include the following:

- A clarification for **Override** and **Import** upload option.
- A legend key for warning and error symbols

## IV. Member Census (contd.)

#### Import Census (contd.)

| Download the Census Import Template or view an example of a formatted import file. Please refer to the Help file for additional details regarding the Import Census spreadsheet. <b>Steps the Line of Census Import Template link and Save the file on your desktop.</b> 3. Open saved Census Import Template, from the saved location, and select the appropriate Division from the drop down options. Click Continue.  3. Select File to upload: Choose File Census Import11-18.xIsm  A census already exists. Do you wish to overwrite or append to the existing census?  Outrie - This option will replace previously entered census information.  Append - This option will add to existing census information.  Mete: "Override and Import" will upload the census ignoring the warning messages.  Coverride and Import" will upload the census ignoring the warning messages.  Attention  Coverride and Import will upload the census ignoring the warning messages.  Coverride and Import and Import and Import  Coverride and Import and Import  Coverride and Import  Coverride and I | Import Census                                                                                                    |
|----------------------------------------------------------------------------------------------------|----------------------------------------------------------------------------------------------------|
| Download the Census Import Template or view an example of a formatted import file. Please refer to the Help file for additional details regarding the Import Census spreadsheet.  Steps to your desktop:  The Census Import Template link and Save the file on your desktop.  Select File to upload: Choose File Census Import11-18.xIsm  A census already exists. Do you wish to overwrite or append to the existing census?  Overwrite - This option will replace previously entered census information.  Note: "Override and Import" will upload the census ignoring the warning messages.  Attention  Attention  Cancel  Coverride Store Message  Coverride Store Message Coverride Store Message Coverride Store Message Coverride St   |                                                                                                    |
| Steps to save the Import Census Template: 1. Click on the Census Import Template link and Save the file on your desktop. 2. Open saved Census Import Template, from the saved location, and select the appropriate Division from the drop down options. Click Continue. 3. Save to your desktop. 4. The Census Import Template is now ready to input the census information. Select File to upload: Choose File Census Import11-18.xIsm Accessus already exists. Do you wish to overwrite or append to the existing census? ④ Overwrite - This option will replace previously entered census information. Append - This option will add to existing census information Append - This option will upload the census ignoring the warning messages.  Note: "Override and Import" will upload the census ignoring the warning messages.  Attention Attention Attention Cancel Aight indicates Error Message Aight indicates Error Message                                                                                                    | Download the Census Import Template or view an example of a formatted import file. Please refer to the Help file for additional details regarding the Import Census spreadsheet.                                                                                                    |
| Select File to upload: Choose File Census Impor11-18.xlsm  A census already exists. Do you wish to overwrite or append to the existing census?  Overwrite - This option will replace previously entered census information.  Append - This option will add to existing census information  Note: "Override and Import" will upload the census ignoring the warning messages.  Override and Import Cancel  Attention  Condicates Error Message  indicates Error Message  indicates Warning Message                                                                                                    | Steps to save the Import Census Template:<br>1. Click on the Census Import Template link and Save the file on your desktop.<br>2. Open saved Census Import Template, from the saved location, and select the appropriate Division from the drop down options. Click Continue.<br>3. Save to your desktop.<br>4. The Census Import Template is now ready to input the census information. |
| A census already exists. Do you wish to overwrite or append to the existing census?<br>Overwrite - This option will replace previously entered census information.<br>Append - This option will add to existing census information<br>Note: "Override and Import" will upload the census ignoring the warning messages.<br>Override and Import" will upload the census ignoring the warning messages.<br>Override and Import<br>Attention<br>Cancel<br>Miciates Error Message<br>indicates Error Message                                                                                                    | Select File to upload: Choose File Census Impor11-18.xlsm                                                                                                    |
| Note: "Override and Import" will upload the census ignoring the warning messages.  Override and Import Cancel  Attention  indicates Error Message indicates Warning Message indicates Warning Message                                                                                                    | A census already exists. Do you wish to overwrite or append to the existing census?  Overwrite - This option will replace previously entered census information.  Append - This option will add to existing census information                                                                                                    |
| Note: "Override and Import" will upload the census ignoring the warning messages.                                                                                                    |                                                                                                    |
| Attention      Attention      indicates Error Message      indicates Warning Message                                                                                                    | Note: "Override and Import" will upload the census ignoring the warning messages.                                                                                                    |
| indicates Error Message     indicates Warning Message                                                                                                    | Q Attention                                                                                                    |
| indicates Error Message     indicates Warning Message                                                                                                    | *                                                                                                    |
| A indicates Warning Message                                                                                                    | indicates Error Message                                                                                                    |
|                                                                                                    | 🔥 indicates Warning Message                                                                                                    |

- 6. Click **Override and Import**. The census information will automatically populate into the **Member Census** page.
- 7. Enter the total # of Employees on Payroll.
- 8. Click **Continue** to proceed to the **Rates** screen.

| ount Information          | Addition         | al Information       | Plan Sel  | ections       | Men    | ber Census              | Rates                   | ¢      | count Summary        | Release for Enrolim  |
|---------------------------|------------------|----------------------|-----------|---------------|--------|-------------------------|-------------------------|--------|----------------------|----------------------|
| lember Census             |                  |                      |           |               |        |                         |                         |        |                      |                      |
| Previous                  |                  |                      |           |               |        |                         |                         |        |                      | Continue             |
| iensus Count: 😡           | Add Hemb         | er.                  |           |               |        |                         |                         | 10     | Export Census        | TD Import Census     |
|                           |                  |                      |           |               | 91     | 2 of 2 🙂                |                         |        |                      |                      |
| View Member               | Name             | Relationship Code    | Gender    | Date of Birth | Age    | Health Coverage<br>Type | Dental Coverage<br>Type | State  | Health Plan Selected | Dental Plan Selected |
| 1 E View                  | Joe Black        | Employee             | м         | 08/08/1980    | 36     | EO                      | EO                      | TX     | PEOOCHC              | DTXHR01              |
| 2 2 View                  | Hatt Brown       | Employee             | M         | 04/14/1970    | 46     | EO                      | EO                      | тх     | PEOOCHC              | DTXHR01              |
| nrollment Totals          |                  |                      |           |               |        | Health Cover            | wge                     |        |                      |                      |
| # of Employees On         | Payroll          |                      | -         | 2             |        | # of Employee           | s Enrolling In He       | lth    |                      | 2                    |
| # of New Hires            |                  |                      |           | 7             |        | = of Employee           | s Waiving With O        | ther H | ealth Coverage       | 0                    |
| # of Temporary En         | nployees         |                      |           | -             |        | # of Employee           | s Waiving Withou        | t Othe | r Health Coverage    | 0                    |
| # of Part Time Em         | ployees          |                      |           |               |        |                         |                         |        |                      |                      |
| = of Seasonal Emp         | lovees           |                      |           |               |        | Dental Cover            | wge                     |        |                      |                      |
| # of Terminated E         | molovees         |                      |           |               |        | = of Employee           | s Enrolling In Der      | ntai   |                      | 2                    |
| # of Employees Se         | ning to Eligibi  | ity Walting Pariod   |           | -             |        | # of Employee           | s Warving With O        | ther D | ental Coverage       | 0                    |
| Total Eligible En         | and on some      | ity matering remote  |           | 1             |        | = of Employee           | s Waiving Withou        | t Othe | r Dental Coverage    | 0                    |
| - Them Collenni Co        | dandera          |                      |           | H             |        | in second               |                         |        |                      |                      |
| Note: BCBS may re         | strict open enro | liment for those acc | ounts not | meeting 75 p  | ercent | participation.          |                         |        |                      |                      |
| - Required                |                  |                      |           |               |        |                         |                         |        |                      | -                    |
| Contraction of the second |                  |                      |           |               |        |                         |                         |        |                      |                      |

## IV. Member Census (contd.)

Import Census (contd.)

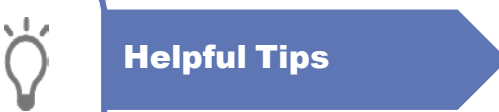

- 1) New census template will not work with Excel 2009 and older version. Please use the old import census template or enter census in ACA Enrollment Tool directly.
- 2) If macros are not enabled, you will need to click Enable Content button at the top or change your Excel Trust setting (Please refer to the training manual for instructions).
- 3) Each time you open CITE, you will be prompted to enter group name. This entry is used to save the file under that group's name along with date and time stamp. The original CITE file remains intact. For next group's census, open the original CITE file.
- 4) Entire cell will be highlighted in Red for required entry and if a value is invalid cells will be highlighted in Yellow.
- 5) If you are typing in data, value will be validated on Enter. A error message displays with Retry and Cancel button. Retry return you to the cell for edit and Cancel wipes out the typed value.
- 6) Before copying from an external source and pasting data onto CITE, please make sure the source format matches to the required format for the CITE census column.
- 7) Be sure to validate data once data entry is complete by clicking on File Save. A separate Error List tab will be generated. To fix the errors, you can toggle back and forth from Import Census tab and Error List tab.

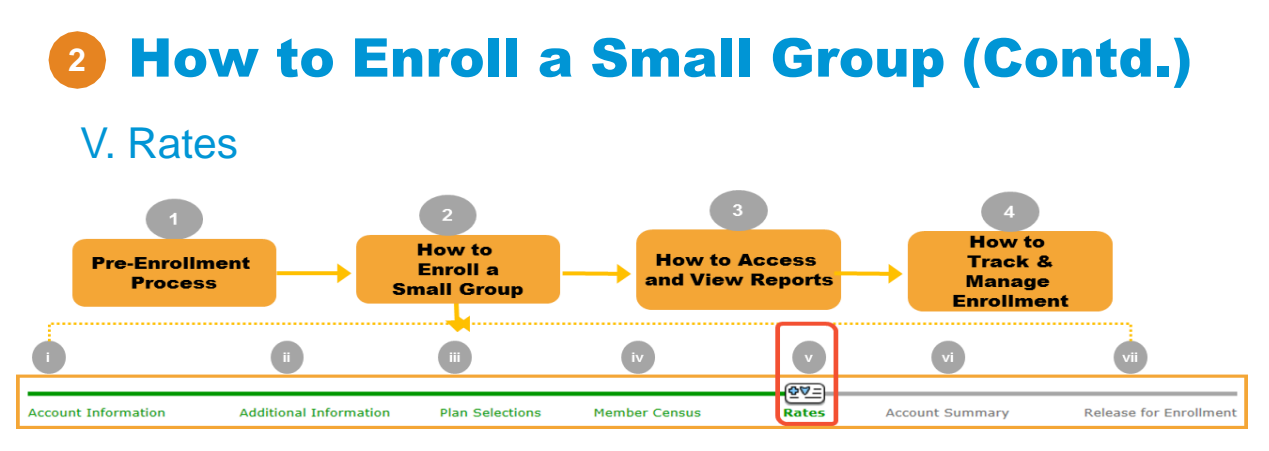

4. The Rating Model is displayed. You need to select the Rating Model either Member Level or 4-Tier Composite. In this example, we select **Member Level**. After making your selection, you can click **Print** to print the rates.

| Rating Model                                                                                                    |    |
|----------------------------------------------------------------------------------------------------|----|
| Member Level 04-Tier Composite                                                                                                    |    |
| ATTENTION: There are two billing options to select from                                                                                                    |    |
| 1) Member level age rates OR<br>2) Composite rates.                                                                                                    |    |
| Composite rates are calculated by aggregating the total premium across a four tier format. Important to note that billing changes are only allowed at pol<br>anniversary date. Please carefully select the desired billing format for your enrolling client. | cy |

| Mem | ber Level Rates                                        |      |                               |     |                               |      |                               |     |                               |        |                               |
|-----|--------------------------------------------------------|------|-------------------------------|-----|-------------------------------|------|-------------------------------|-----|-------------------------------|--------|-------------------------------|
|     | Employer Name: TEST_TX_UG Plan: P600CHC Case ID: 13466 |      |                               |     |                               |      |                               |     |                               |        |                               |
|     | Effective Date:                                        | 10/1 | 5/2016                        | En  | nployer Zip Code:             | 7508 | 30                            |     | Employer County               | : Dall | as                            |
| Men | ıber Rates                                             |      |                               |     |                               |      |                               |     |                               |        |                               |
| Age | Total Monthly<br>Health Cost*                          | Age  | Total Monthly<br>Health Cost* | Age | Total Monthly<br>Health Cost* | Age  | Total Monthly<br>Health Cost* | Age | Total Monthly<br>Health Cost* | Age    | Total Monthly<br>Health Cost* |
| <21 | \$311.40                                               | 28   | \$533.05                      | 36  | \$603.18                      | 44   | \$685.07                      | 52  | \$957.24                      | 60     | \$1,330.92                    |
| 21  | \$490.39                                               | 29   | \$548.75                      | 37  | \$607.10                      | 45   | \$708.12                      | 53  | \$1,000.39                    | 61     | \$1,377.99                    |
| 22  | \$490.39                                               | 30   | \$556.59                      | 38  | \$611.03                      | 46   | \$735.58                      | 54  | \$1,046.98                    | 62     | \$1,408.89                    |
| 23  | \$490.39                                               | 31   | \$568.36                      | 39  | \$618.87                      | 47   | \$766.48                      | 55  | \$1,093.57                    | 63     | \$1,447.63                    |
| 24  | \$490.39                                               | 32   | \$580.13                      | 40  | \$626.72                      | 48   | \$801.79                      | 56  | \$1,144.08                    | 64     | \$1,471.17                    |
| 25  | \$492.35                                               | 33   | \$587.49                      | 41  | \$638.49                      | 49   | \$836.60                      | 57  | \$1,195.08                    | 65+    | \$1,471.17                    |
| 26  | \$502.16                                               | 34   | \$595.33                      | 42  | \$649.77                      | 50   | \$875.84                      | 58  | \$1,249.51                    |        |                               |
| 27  | \$513.93                                               | 35   | \$599.26                      | 43  | \$665.46                      | 51   | \$914.58                      | 59  | \$1,276.48                    |        |                               |

\* - Total Monthly Health Cost includes the effects of Health Insurer and Reinsurance Fees, plus any federal and state taxes applicable to these

| Ce | ensus      |                   |               |     |               |        |                               |
|----|------------|-------------------|---------------|-----|---------------|--------|-------------------------------|
|    | Name       | Relationship Code | Date of Birth | Age | Coverage Type | State  | Total Monthly<br>Health Cost* |
| 1  | Joe Black  | Employee          | 08/08/1980    | 36  | EO            | ТХ     | \$603.18                      |
| 2  | Matt Brown | Employee          | 04/14/1970    | 46  | EO            | ТХ     | \$735.58                      |
|    |            |                   |               |     |               | Tabala | 61 220 70                     |

\* - Total Monthly Health Cost includes the effects of Health Insurer and Reinsurance Fees, plus any federal and state taxes applicable to these fees. Estimated Health Insurer & Reinsurance Fees = \$36.00

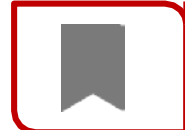

**ATTENTION:** There are two billing options to select from 1) Member level age rates OR 2) Composite rates. Select a rating model, and click the magnifying glass in the **Rates** column next to the product to view rates and Census information.

Return to Table of Contents

🖰 Print

## V. Rates (contd.)

#### **Composite Rates Example**

| Co       | mposite Rates                                                                                                    |                                                                     |              |             |           |                     |                            |                      |               |
|----------|----------------------------------------------------------------------------------------------------|---------------------------------------------------------------------|--------------|-------------|-----------|---------------------|----------------------------|----------------------|---------------|
|          | Employer Name: T                                                                                                    | EST_TX_UG                                                           | F            | Plan: P6000 | нс        |                     | Ca                         | se ID: 13            | 466 🔒 Print   |
|          | Effective Date: 10/15/2016 Employer                                                                                                    |                                                                     | loyer Zip C  | ode: 75080  | )         | E                   | nployer C                  | ounty: Da            | llas          |
|          |                                                                                                    |                                                                     |              |             |           |                     |                            |                      |               |
| Ra       | ite Table                                                                                                    |                                                                     | -            | -           | -         | _                   | -                          | -                    |               |
| 4-       | Frankrise Only                                                                                                    | Caralana I. Carna                                                   | *            | <b>5</b> -1 | -         | child *             | r                          |                      | Family *      |
|          | Employee Only                                                                                                    | Employee + Spouse                                                   | -            | Em          | ipioyee + |                     | 1                          | mployee +            | Family *      |
|          | \$669.38                                                                                                    | \$1,338.76                                                          |              |             | \$1,338   | .76                 |                            | \$2,008              | 3.14          |
| Al<br>Ce | ND includes the effects o                                                                                                    | own in the above 4 Her Rates tat<br>f Health insurer and Reinsuranc | se Fees,plus | any Federal | and Stat  | te taxes applicable | ection and<br>e to these f | based on tr<br>fees. | Total Monthly |
|          | Name                                                                                                    | Relationship Code                                                   | Date         | of Birth    | Age       | Coverage 1          | Гуре                       | State                | Health Cost*  |
| 1        | Joe Black                                                                                                    | Employee                                                            | 08/0         | 8/1980      | 36        | EO                  |                            | ТХ                   | \$669.38      |
| 2        | Matt Brown                                                                                                    | Employee                                                            | 04/14        | 4/1970      | 46        | EO                  |                            | ТХ                   | \$669.38      |
|          |                                                                                                    |                                                                     |              |             |           |                     |                            | Total:               | \$1,338.76    |
| *        | <ul> <li>* - Total Monthly Health Cost includes the effects of Health Insurer and Reinsurance Fees, plus any federal and state taxes applicable to these fees.<br/>Estimated Health Insurer &amp; Reinsurance Fees = \$36.00</li> <li>Print</li> </ul> |                                                                     |              |             |           |                     |                            |                      |               |
| N        | lote: Composi                                                                                                    | te rates are calcula                                                | ted by       | addred      | atina     | the total n         | romiur                     | n acro               | es a four     |

**Note:** Composite rates are calculated by aggregating the total premium across a four tier format. Important to note that billing changes are only allowed at policy anniversary date. Please carefully select the desired billing format for your enrolling client.

| -                   |                        |                 |               | <u>@</u> ∀=) |                 |                        |
|---------------------|------------------------|-----------------|---------------|--------------|-----------------|------------------------|
| Account Information | Additional Information | Plan Selections | Member Census | Rates        | Account Summary | Release for Enrollment |
| Rates               |                        |                 |               |              |                 |                        |
| Previous            |                        |                 |               |              |                 | Continue               |
|                     |                        |                 |               |              |                 |                        |

5. Click Continue to proceed to the Account Summary screen.

### VI. Account Summary

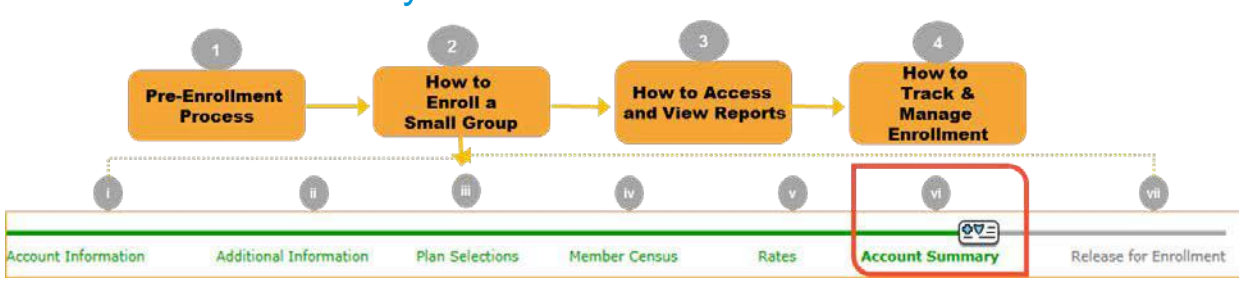

#### Step vi: Account Summary:

The **Account Summary** screen allows you to review all of the input data by section. Review the information you have entered and revise if needed. Separate panels with scroll bars display key information from previous screens. Click **Change** in each panel to view the relevant page if you want to make any edits. If changes are made, click **Continue** to go back to the **Account Summary** screen. This ensures that all edits have been saved and rates have been adjusted

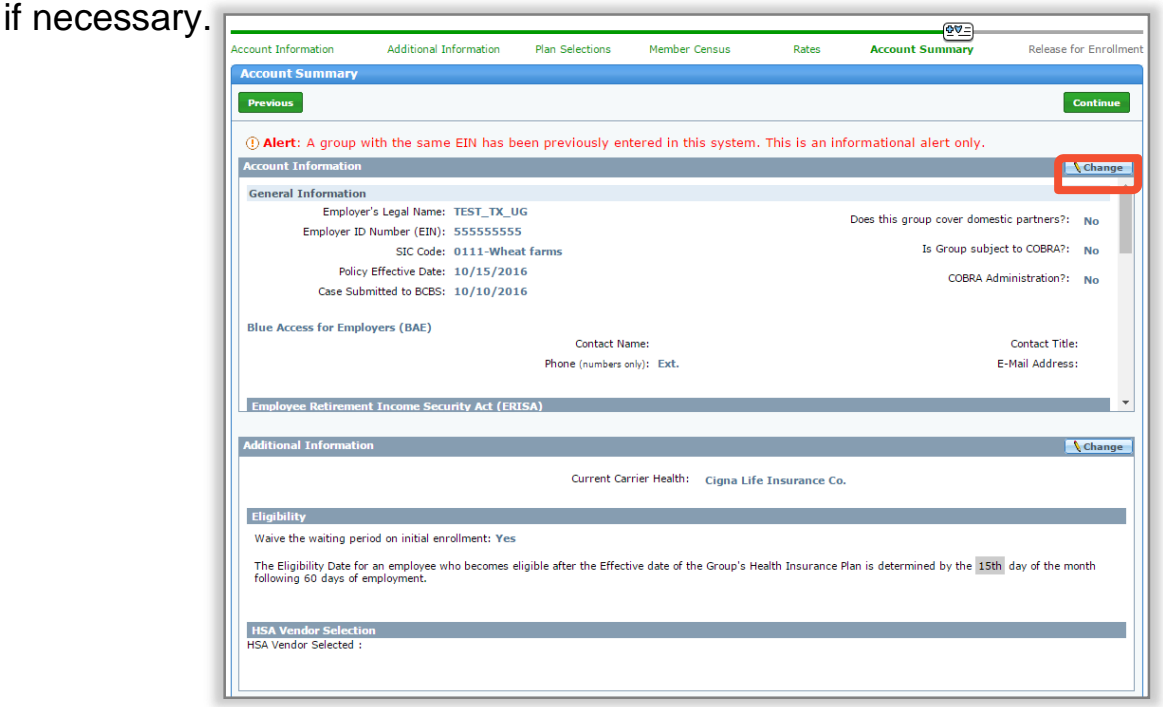

#### VI. Account Summary (contd.)

All the data that was entered on the **Rates** screen will be displayed.

1. Click Continue to move to the Release for Enrollment screen.

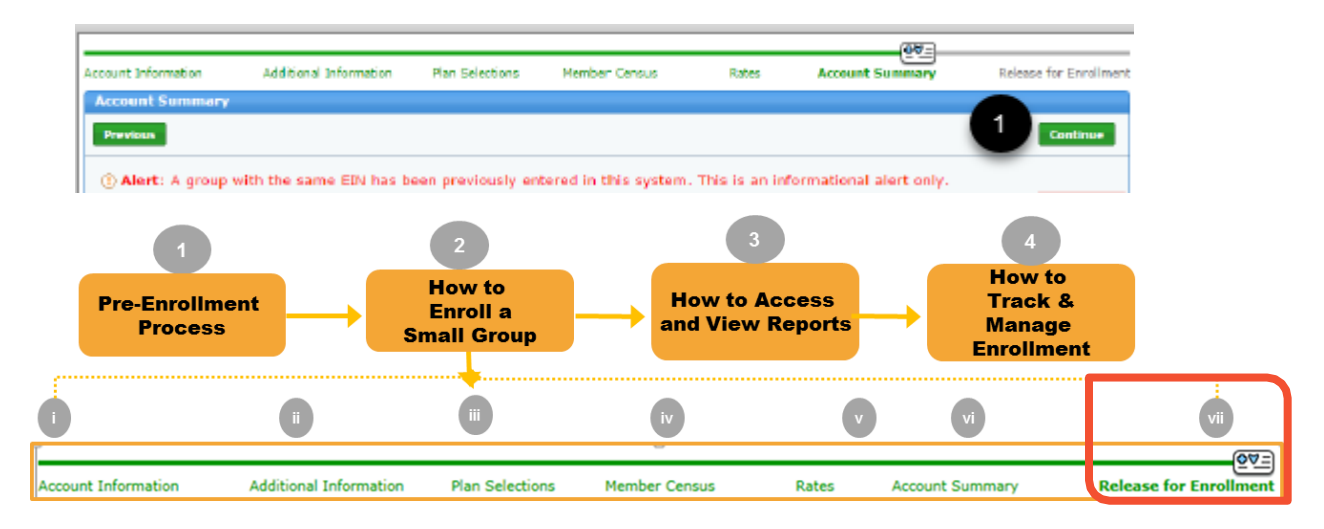

## VII. Release for Enrollment

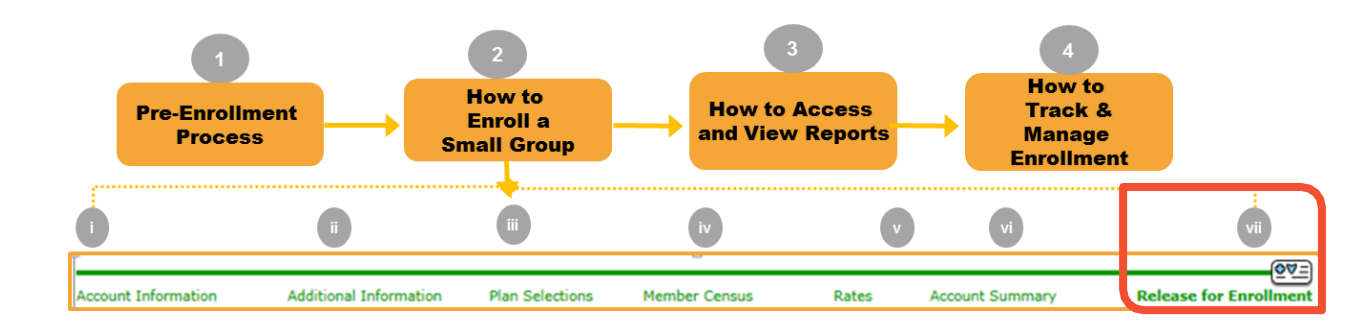

#### Step vii: Release for Enrollment

Based on the default required documents, under the **Documents Needed for Enrollment** section, the list will populate. Documents will be required based on the selections made during the data entry process. In order to release the case for enrollment successfully, these documents must be attached.

| Account Information      | Additional Information           | Plan Selections     | Member Census               | Rates            | Account Summary              | Release for Enrollmen   |
|--------------------------|----------------------------------|---------------------|-----------------------------|------------------|------------------------------|-------------------------|
| Release for Enrolln      | nent                             |                     |                             |                  |                              |                         |
| Previous                 |                                  |                     |                             |                  |                              |                         |
| Please attach the follow | ing documents. If you have quest | ions regarding requ | uired documents, call Sales | s Support at 1-8 | 00-399-5831.                 |                         |
| 🛿 View / Attach Docu     | uments                           |                     |                             |                  |                              |                         |
| Documents Needed         | for Enrollment                   |                     |                             |                  |                              |                         |
| * Benefit Program A      | pplication (BPA) for New Smal    | l Groups 2-50       | 🔀 Missing                   | <b>(i)</b> s     | ignature Required            | ~                       |
| * Employer Group In      | formation (EGI) Form             |                     | 🐱 Missing                   | <b>(i)</b> S     | ignature Required            |                         |
| * Enrollment Applica     | tion/Change Form                 |                     | 🐱 Missing                   | <b>(i)</b> S     | ignature Required            |                         |
| * State filed proof of   | business                         |                     | 🐱 Missing                   |                  |                              |                         |
| * Wage & Tax Stater      | nent/Proof of Wages              |                     | 🐱 Missing                   |                  |                              |                         |
| Affidavit of Domestic P  | artnership                       |                     |                             | <b>(i)</b> S     | ignature Required            |                         |
| BenefitWallet Discover   | y Form                           |                     |                             |                  |                              |                         |
| Dependent State Conti    | nuation of Coverage Form         |                     |                             | (i) S            | ignature Required            |                         |
| Disabled Dependent Ce    | ertification Form                |                     |                             | (i) s            | ignature Required            | ~                       |
| *- Required              |                                  |                     | I confirm that all up       | ploaded documer  | ts requiring a signature hav | ve been signed. Release |
| Previous                 |                                  |                     |                             |                  |                              |                         |

1. Click View/Attach Documents. This will populate a pop-up window, allowing the user to search system files to find the appropriate document. Return to Table of Contents

#### VII. Release for Enrollment (contd.)

Before proceeding to the next steps, let's discuss the **Documents Needed for Enrollment** section. This section easily identifies Required and Optional Documents. Required documents are identified by **bolded red font** and asterisks.

The "*Missing*" or "*Attached*" indicator will only appear for therequired documents.

| Documents Needed for Enrollment                               |             |                        |   |
|---------------------------------------------------------------|-------------|------------------------|---|
| * Benefit Program Application (BPA) for New Small Groups 2-50 | 🖌 Attached  | (i) Signature Required | ~ |
| * Employer Group Information (EGI) Form                       | Attached    | () Signature Required  |   |
| * Enrollment Application/Change Form                          | Attached    | () Signature Required  |   |
| * Wage & Tax Statement/Proof of Wages                         | Attached    |                        |   |
| Affidavit of Domestic Partnership                             | (And Calabi | (i) Signature Required |   |
| BenefitWallet Discovery Form                                  |             |                        |   |
| Dependent State Continuation of Coverage Form                 |             | () Signature Required  |   |
| Disabled Dependent Certification Form                         |             | (i) Signature Required |   |
| Employer Representative Authorization (ERA)                   |             |                        | ~ |
| HSA Bank Discovery Form                                       |             |                        |   |

**Note**: Beginning with January 2017 Effective Dates, the **Composite Rate Billing Method Declaration Form** will no longer be a required document to submit when you select 4-Tier Composite Billing as your Rating Method. This information will be captured on the new BPS.

#### VII. Release for Enrollment (contd.)

- 2. Click **Browse** and locate the appropriate system folder and file.
- 3. Select the document type from the **Document Type** drop-down list.
- 4. Click Attach File. The document shows in the Existing Attached Documents section. If the wrong document has been attached, use Delete Document to remove the document.

| Attachments                                                                                 |                        |                                                             |            |  |  |  |  |
|---------------------------------------------------------------------------------------------|------------------------|-------------------------------------------------------------|------------|--|--|--|--|
| Attachments                                                                                 | Attachments            |                                                             |            |  |  |  |  |
| Select Browse to find a file(s) to attach. Uploaded files must be less than 50MB.           |                        |                                                             |            |  |  |  |  |
| Choose Files     No file chosen     Occument Type     Description       Please Select     3 |                        |                                                             |            |  |  |  |  |
| Existing Attached Documents                                                                 |                        |                                                             |            |  |  |  |  |
| File                                                                                        | Date/Time<br>Stamp     | Document Type                                               | Descriptio |  |  |  |  |
| il_bpa_2_50.doc                                                                             | 09/06/2017<br>08:24:08 | BENEFIT PROGRAM APPLICATION (BPA) FOR NEW SMALL GROUPS 2-50 | <u>·</u> ] |  |  |  |  |
| 22997_small_group_standard_health_application 09/06/2017<br>(1).pdf 08:24:07                |                        | EMPLOYER GROUP INFORMATION (EGI) FORM                       | ·          |  |  |  |  |
| il-small-group-extension-form-v4.pdf 09/06/2017<br>08:24:07                                 |                        | WAGE & TAX STATEMENT/PROOF OF WAGES                         | ·          |  |  |  |  |
| group_info_form.pdf                                                                         | 09/06/2017<br>08:24:07 | ENROLLMENT APPLICATION/CHANGE FORM                          | ·]         |  |  |  |  |

## VII. Release for Enrollment (contd.)

| Attachments                                       |                  |                                                                                                    |          |             |
|---------------------------------------------------|------------------|----------------------------------------------------------------------------------------------------|----------|-------------|
| Select Browse to find a file(s) to attach. Upload | ed files must be | e less than 50MB.                                                                                                    |          |             |
| File D                                            | Document Type    |                                                                                                    |          |             |
| Choose Files No file chosen F                     | lease Select     | ۲                                                                                                    |          |             |
|                                                   |                  | Attach File                                                                                                    |          | - 1         |
| Existing Attached Documents                       |                  |                                                                                                    |          |             |
|                                                   | Date/Time        |                                                                                                    |          |             |
| File                                              | Stamp            | Document Type                                                                                                    |          | Description |
| il_bpa_2_50.doc                                   | 09/06/2017       | BENEFIT PROGRAM APPLICATION (BPA) FOR NEW SMALL GROUPS 2-50                                                                                                    | <b>v</b> |             |
|                                                   | 08:24:08         |                                                                                                    |          |             |
| 22997_small_group_standard_health_application     | on 09/06/2017    | EMPLOYER GROUP INFORMATION (EGI) FORM                                                                                                    | ~        |             |
| (1).pdf                                           | 08:24:07         |                                                                                                    |          |             |
| il-small-group-extension-form-v4.pdf              | 09/06/2017       | WAGE & TAX STATEMENT/PROOF OF WAGES                                                                                                    | V        |             |
|                                                   | 08:24:07         |                                                                                                    |          |             |
| group_info_form.pdf                               | 09/06/2017       | ENROLLMENT APPLICATION/CHANGE FORM                                                                                                    | ~        |             |
|                                                   | 08:24:07         | La construction of the second second s |          |             |

You can also upload multiple documents, if required. When uploading multiple documents you can to assign multiple Document Types to the documents.

Important information about attaching multiple documents

- You must select one Document Type in order to attach the selected documents. This document type will be applied to all the attachments. Click **Attach**.
- Use the drop-down arrows next to the specific document to change the type
- After changing the necessary document types, click **Save** When done, click **X** to return to the **Release for Enrollment** screen.

**Note:** The tool is compatible to support Zip files. A zip file may be uploaded and the applicable doc type selected. (i.e. employee applications) However, keep in mind that all required documents must be attached and document type selected, in order to release the group.

#### VII. Release for Enrollment (contd.)

- Once you close the Attachments window, you are re-directed to the Release for Enrollment screen. Select the 'I confirm that all uploaded documents requiring a signature have been signed' check box.
- 6. Click **Release** to release the group to Underwriting for review.
- 7. Confirm your selections. These include: Rating Model, Plans, and the Effective Date for the group. Click **Confirm**.

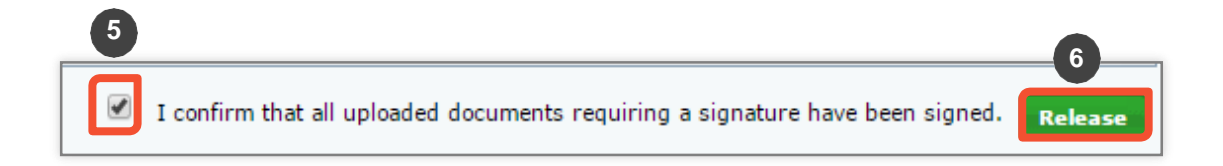

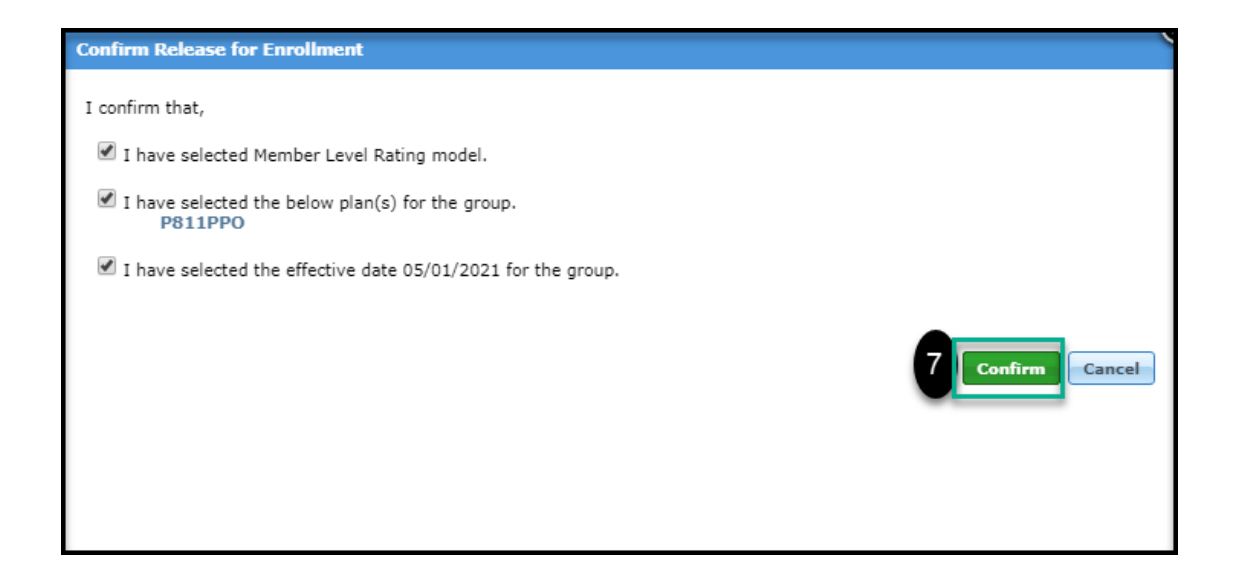

#### VII. Release for Enrollment (contd.)

After confirming, you receive a message saying **"Thank you! Your** account has been submitted for review." At this point you can click Return Home to return to the home page.

| Account Information | Additional Information    | Plan Selections  | Member Census | Rates | Account Summary | <u>₽₹=</u><br>Release for Enrollment |
|---------------------|---------------------------|------------------|---------------|-------|-----------------|--------------------------------------|
| Release Confirmati  | on                        |                  |               |       |                 |                                      |
| Thank you! Your ac  | count has now been submit | tted for review. |               |       |                 |                                      |
|                     |                           |                  |               |       |                 | Return Home                          |

Once you click **Release**, the group is in a read-only status. No additional changes can be made until after the Underwriter has reviewed the case. If the Underwriter requires additional information, an email will be sent to the address entered in the Producer section during the enrollment process. The case will then be open to you to go back in to the tooland enter/upload missing information or documents. Please add, edit or attach the requested data, then return the case to BCBS. If you require changes, prior to review or approval, please contact your sales representative as soon as possible.

#### Note:

You need to ensure that all information is correct before submitting to BCBS. The only
way to correct information entered into the system is if the Underwriter returns the
case to the user for More Info Required with the reason code of Data Change
Needed. Once submitted, you cannot edit data.

## VI. Account Summary Report

Let's discuss the Account Summary Report.

Now, the Account Summary Report is available on the Release for Enrollment screen. Click Reports to view the report.

It is recommended that this document be reviewed and approved by the client for accuracy and to ensure that all plans, rates, and census information are accurate BEFORE the case is released. You can also view and print the report after the case has been approved.

The Account Summary Report is **not** emailed. Please access it through **Reports** on the online tool.

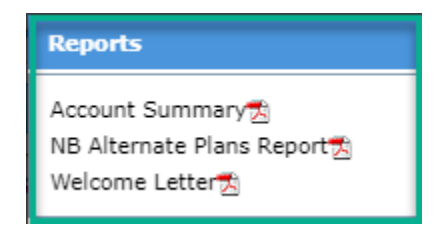

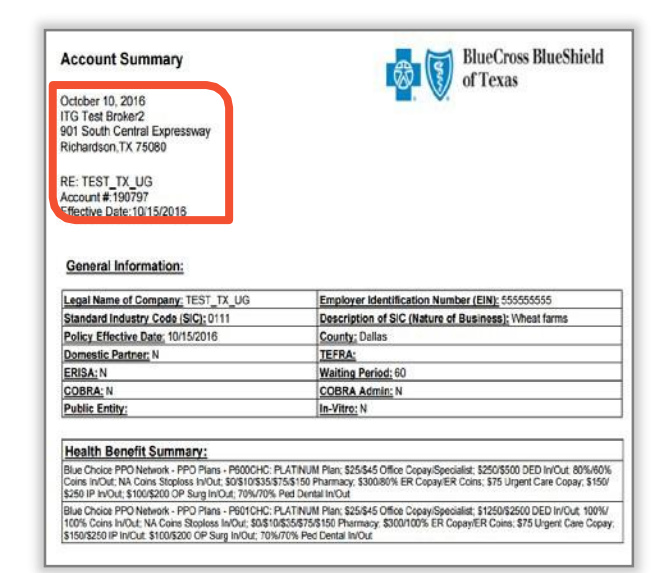

**Note:** Make sure that you review the data for accuracy prior to releasing the case. Once the case is released, no changes can be made. If additional information is required, you will be notified and your case will be opened to you to add the missing or requested information.

#### VII. Release for Enrollment (contd.)

The **Documents List** button in the header provides access to the list of required and optional documents required for enrollment. You can click where it says "Some of these forms are available for download <u>here</u>". The BAP Downloadable Forms for Small Group Products will open in a new browser. From this browser, forms may be opened and saved for attachment in enrollment.

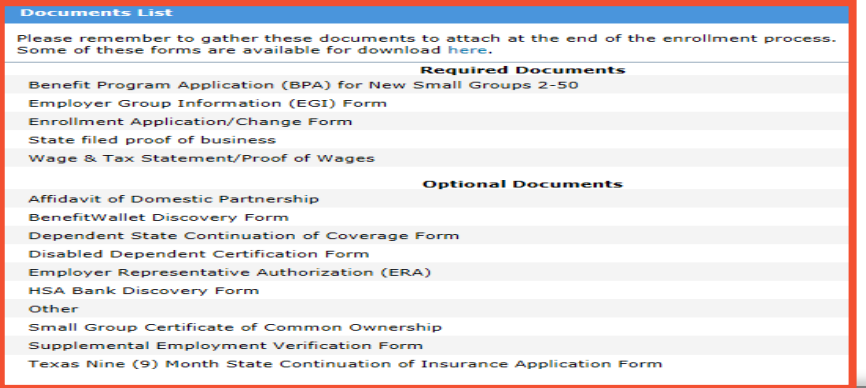

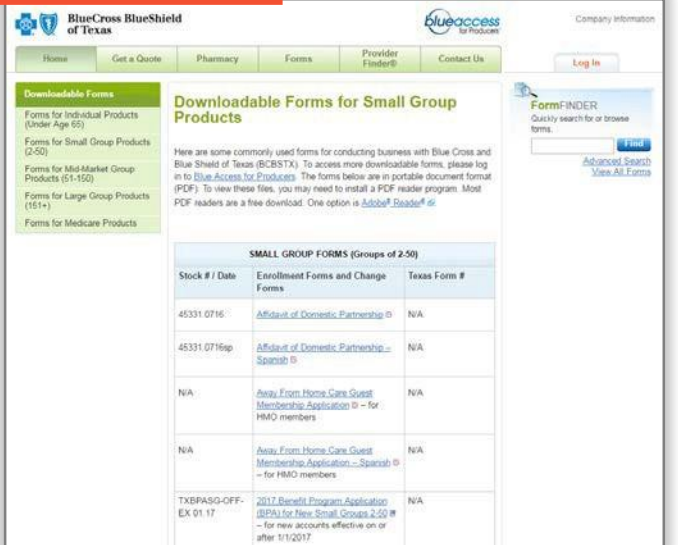

# **3 How to Access and View Reports**

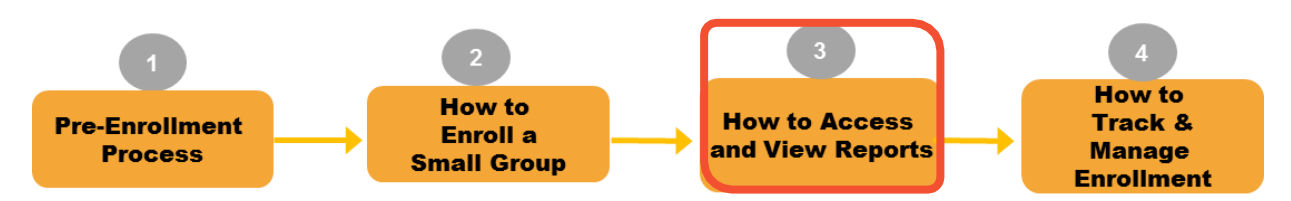

You can access and view reports by clicking **Reports** in the upper lefthand corner of each screen.

| Enroliment                                     |                             |
|------------------------------------------------|-----------------------------|
| Account Name: TEST_TX_UG                       | Market Segment: Small Group |
| Producer: ITG Test Broker2                     | Status: Pre-enrollment      |
| Created By: External<br>Reports Documents List | EFT Status: Success         |

Types of documents accessible in the **Reports** tab include:

#### Welcome Letter:

The Welcome Letter is available after Underwriting approves the case. An email advising that the group has been approved will be sent to the producer or GA. You can then go into **Reports** to retrieve the Welcome Letter. The Welcome Letter itself will **NOT** be sent within the email.

**Account Summary:** The Account Summary Report will become available in the Reports List after **Continue** is clicked on theAccount Summary screen.

# 4 How to Track and Manage Enrollment

## I. Enrollment Status

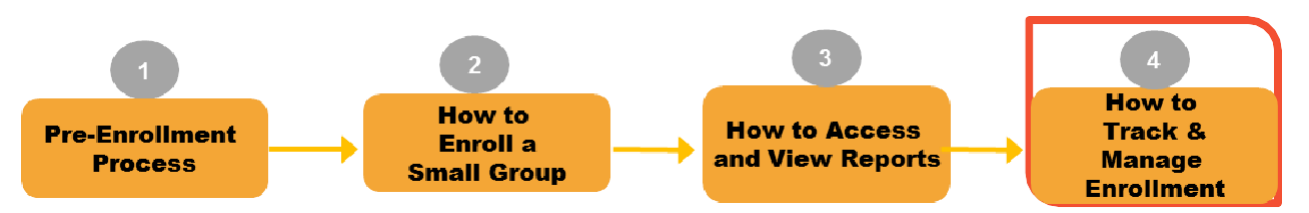

Once enrollment has been released, you can track the status of the case by searching the group from the **Enrollment** homepage.

Enter information in any of the descriptor fields, or select the case from the "**Recently Accessed**" or "**My Enrollments**" section on the enrollment home screen. Once the group is selected, click **History**.

On the **Activity History** window, activities, along with activity date, status, and duration of activity are displayed. A list of activity and status definitions is also displayed.

**Note:** Quick status information can also be found in the header next to **Status**.

|                                                                                                    |                   |                                               | Er                                                                                                    | rollment I | lome                                                                       |  |
|----------------------------------------------------------------------------------------------------|-------------------|-----------------------------------------------|----------------------------------------------------------------------------------------------------|------------|----------------------------------------------------------------------------|--|
| Account Nu<br>Quote Nu                                                                                                    | mber              | : 190797<br>: NA                              | Effective Date: 10/15/2016<br>Case ID: 13466                                                                                                    |            |                                                                            |  |
|                                                                                                    |                   |                                               | 1<br>1<br>1                                                                                                    | og 💽       | History                                                                    |  |
| Activity History                                                                                                    |                   |                                               |                                                                                                    |            |                                                                            |  |
| Activity Date                                                                                                    |                   | Activity                                      |                                                                                                    | Status     | Duration                                                                   |  |
| 10/10/2016                                                                                                    | Enrollme          | ent More Info Required                        |                                                                                                    |            | 0 Day(s)                                                                   |  |
| 10/10/2016                                                                                                    | Underwr           | riter Review                                  |                                                                                                    | Completed  | 0 Day(s)                                                                   |  |
| 10/10/2016                                                                                                    | Enrollme          | ent Data Entry                                |                                                                                                    | Completed  | 0 Day(s)                                                                   |  |
| 10/10/2016                                                                                                    | Start             |                                               | Completed 0 Da                                                                                                    |            | 0 Day(s)                                                                   |  |
| Activity                                                                                                    |                   | Status                                        |                                                                                                    | Definition |                                                                            |  |
| Activity         Status         Definition           Enrollment Data Entry         Pre-enrollment         Pre-enrollment status is defined as one of the following. 1. A producer or General Agent has initiated the enrollment process but has not submitted the case to BCBS yet. 2. BCBS has recently a prover and is reviewing for completeness. The case has not been submitted Underwriting yet |                   |                                               |                                                                                                    |            | e of the<br>gent has<br>as not<br>BS has received<br>g for<br>submitted to |  |
| Pre-Enrollment More Info<br>Needed Needed                                                                                                    |                   |                                               | BCBS has requested additional information and the<br>submitter is in the process of obtaining requested<br>information.                                                                                  |            |                                                                            |  |
| Underwriter Review                                                                                                    | Pen<br>Sub        | nding UW review or<br>bsequent UW review      | Enrollment documentation has been submitted to<br>Underwriting for review                                                                                                    |            |                                                                            |  |
| Submitter Review                                                                                                    | Not<br>Enr<br>Req | t approved or<br>rollment More Info<br>quired | UW has completed review of submission and has<br>returned the enrollment to the submitter either not<br>approving the submission or requesting additional<br>information in order to complete the review |            |                                                                            |  |

#### I. Enrollment Status (contd.)

|                                                                      |                                                                          |                                              | Enrollment Home                               |   |
|----------------------------------------------------------------------|--------------------------------------------------------------------------|----------------------------------------------|-----------------------------------------------|---|
|                                                                      | Account Number:<br>Ouote Number:                                         | 190797<br>NA                                 | Effective Date: 10/15/2016<br>Case ID: 13466  |   |
|                                                                      |                                                                          |                                              | ULog History                                  |   |
|                                                                      |                                                                          |                                              | Send to BCBS                                  |   |
| Account Log                                                          |                                                                          |                                              |                                               |   |
|                                                                      | Account Name: TEST_TX_UG                                                 |                                              | Account Number: 190797                        |   |
| Log Entries                                                          |                                                                          |                                              |                                               |   |
| Date: 10/10/20<br>Type: Internal<br>Subject: Claim<br>Added By: Sys  | )16 01:36:16<br>ied Case<br>stem                                         |                                              |                                               |   |
| Entry: The Cas                                                       | e was claimed by batest35.                                               |                                              |                                               |   |
| Date: 10/10/20<br>Type: Internal<br>Subject: Alacri<br>Added By: Sys | )16 01:35:05<br>itiPaymentError<br>item                                  |                                              |                                               |   |
| Entry: The Rou<br>assistance if you                                  | uting Number you have entered is n<br>u think this message is being show | not valid. Please checl<br>/n in error (486) | k the details and try again or contact us for | Ŧ |
|                                                                      |                                                                          |                                              |                                               |   |

Once the enrollment starts, details pertaining to the case are entered using the **Log** button.

For Example:

 If Underwriting indicates more information is required, a copy of the notes and reason codes will be added to the Log for your review. This will be the same information that would have been included in the email notification. Or you can also attach a separate document to provide additional clarification to the underwriter as needed.

#### II. More Information Required

In this example, once you have released the group for enrollment, the Underwriter reviews the case and sends an email notification requesting for more information.

The email notification includes the information that is required to complete the enrollment review. In this example, the underwriter requires completed documents from the Producer.

#### Sample "More Information Required" email notification is below.

Blue Cross Blue Shield of Texas (BCBSTX) requires additional information to continue reviewing the small employer group coverage enrollment for TEST\_TX\_UG Case ID #13425. The following information needs to be updated or provided:

Missing/Incorrect/Incomplete Document (s)

Missing/Incorrect/Incomplete Document (s): State filed proof of business - Incomplete Wage & Tax Statement/Proof of Wages - Incomplete

Additional Notes: Incomplete Documents

Please return to eSales ACA Small Group Enrollment to search for this Case ID and make the necessary updates.

Please do not reply to this email. For questions, please call our Service Center at 800-399-5831 to coordinate resolution.

HCSC Company Disclaimer

The information contained in this communication is confidential, private, proprietary, or otherwise privileged and is intended only for the use of the addressee. Unauthorized use, disclosure, distribution or copying is strictly prohibited and may be unlawful. If you have received this communication in error, please notify the sender immediately at (312) 653-6000 in Illinois; (800) 447-7828 in Montana; (800)835-8699 in New Mexico; (918)560-3500 in Oklahoma; or (972)766-6900 in Texas.

#### II. More Information Required (contd.)

You will receive automated email notifications from the tool for cases that have been aging in the "*Enrollment More Info Required*" status. These emails will be sent to the email address that was provided on the Account Information screen during the initial data entry. A reminder email will be sent on the 3<sup>rd</sup>, 5<sup>th</sup> and 7<sup>th</sup> day if the case has not been returned to Underwriting. The case will be auto-discontinued 60 days after the Effective Date if the case is not returned to BCBS.

#### Sample of the Aging Alert email is below.

Blue Cross Blue Shield of Texas (BCBSTX) requires additional information to continue reviewing the small employer group coverage enrollment for TEST\_TX\_UG Case ID #13466. The case has been pended for 3 days and it needs your immediate attention in order to process it further. The following information needs to be updated or provided: • Missing/Incorrect/Incomplete Document (s) State filed proof of business - Incomplete Wage & Tax Statement/Proof of Wages - Incomplete Additional Notes: Incomplete Documents. Please return to eSales ACA Small Group Enrollment to search for this Case ID and make the necessary updates. Please do not reply to this email.For questions, please call our service center at 800-399-5831 to coordinate resolution. HCSC Company Disclaimer The information contained in this communication is confidential, private, proprietary, or otherwise privileged and is intended only for the use of the addressee. Unauthorized use, disclosure, distribution or copying is strictly prohibited and may be unlawful. If you have received this

the addressee. Unauthorized use, disclosure, distribution or copyin strictly prohibited and may be unlawful. If you have received this communication in error, please notify the sender immediately at (312) 653-6000 in Illinois; (800) 447-7828 in Montana; (800)835-8699 in New Mexico; (918)560-3500 in Oklahoma; or (972)766-6900 in Texas.

#### II. More Information Required (contd.)

Once you receive an email notification from the Underwriting team, you logon to the eSales Tools.

If Underwriting needs more information you may need to add or update information in one of the fields within the tool, as well as add some missing documentation.

In this example, you need to upload completed documents. You move to the **Release** for Enrollment screen and add the requested documents. Then, on this screen, you click Send to BCBS and then OK. The case will be returned to Underwriting for approval. The status of the case will be updated to "Pending UW Review".

| BlueCross BlueShield of Texas                                                         |                                                               | Contact Us   FAQ   Help Contact Stools                                               | 5   |
|---------------------------------------------------------------------------------------|---------------------------------------------------------------|--------------------------------------------------------------------------------------|-----|
| eSales Tools Home > Enrollment Home > Release                                         | for Enrollment                                                | Welcome back ITBroker2 Test 10/10/2016 Log Out                                       | t   |
| Enroliment                                                                            |                                                               | Enrollment Home                                                                      |     |
| Account Name: TEST_TX_UG Market<br>Producer: ITG Test Broker2<br>Created By: External | Segment: Small Group<br>Status: Enrollment More Info Required | Account Number: 190797 Effective Date: 01/01/2018<br>Quote Number: NA Case ID: 13466 |     |
|                                                                                       |                                                               | Send to BCBS                                                                         |     |
| Account Information Additional Information                                            | Plan Selectio EFT Status: Success nsus                        | Rates Account Summary Release for Enrollme                                           | int |
| Release for Enrollment Previous                                                       |                                                               |                                                                                      |     |
| Please attach the following documents. If you have qu                                 | ections reporting required documents call Sa                  | aler Support at 1-800-300-5831.                                                      |     |
| Uview / Attach Documents                                                              | esales2.test.fyiblue.com says:                                | ×                                                                                    |     |
| Documents Needed for Enrollment * Employer Group Information (EGI) Form               | Are you sure you wish to send this to BCBS?                   | Required                                                                             |     |
| * Enrollment Application/Change Form                                                  |                                                               | Required                                                                             |     |
| * Wage & Tax Statement/Proof of Wages                                                 |                                                               | OK Cancel                                                                            |     |
| * Benefit Program Application (BPA) for New S                                         |                                                               | Required                                                                             |     |
| Affidavit of Domestic Partnership                                                     |                                                               | Required                                                                             |     |
| BenefitWallet Discovery Form                                                          | _                                                             |                                                                                      |     |
| Binder Check & Check Routing Sheet                                                    | Attached                                                      |                                                                                      |     |
| Composite Rate Billing Method Declaration Form                                        |                                                               |                                                                                      |     |
| Dependent State Continuation of Co                                                    |                                                               | G Signature Required                                                                 |     |
| Disabled Descendent Certification Co                                                  |                                                               | Circulum Descried                                                                    | -   |
| *- Required<br>Previous                                                               |                                                               |                                                                                      |     |

When an account is in the "More Information Required" activity, the" Send to BCBS" button will be available on all enrollment screens unless a Data Change is required by the Underwriter. If "Data Change Needed" is selected, the user will need to navigate to the Account Summary screen to use the "Send to BCBS" button and return the case for approval.

#### II. More Information Required (contd.)

You can add a log entry for this activity. Click **Log**, and **Add Entry** to communicate directly with the assigned Underwriter. Use the log entry to provide additional details pertaining to your case.

Once you click the **Send back to BCBS** button in the "*More Info Required*" activity, a system log entry is created.

| count Log                     |                        |      |
|-------------------------------|------------------------|------|
| Account Name: TEST_TX_UG      | Account Number: 190797 |      |
| dd Entry                      |                        |      |
| ubject :                      |                        |      |
| Completed Documents Submitted |                        |      |
| ody :                         |                        |      |
|                               |                        | Save |
| og Entries                    |                        |      |
|                               |                        |      |
|                               |                        |      |

| Account Name: TEST_TX_UG                                                                                          | Account Number: 190797 |
|----------------------------------------------------------------------------------------------------|------------------------|
| Add Entry                                                                                                    |                        |
| Log Entries                                                                                                    |                        |
| Date: 10/10/2016 01:29:59<br>Type: Internal<br>Subject: Completed Documents Submitted<br>Added By: ITBroker2 Test | Î                      |
| Entry: As per the email received, submitted the completed documents                                               |                        |

## III. Underwriting Approval Received

#### An email notification will be sent to the General Agent (if applicable) or the Producer once the case has been approved by Underwriting.

#### Sample 'Enrollment Approved' email below.

| Blue Cross and Blue Shield of Texas (BCBSTX) has approved TEST_TX_UG for small group employer coverage with an effective date of 10/15/2016.                                                                                                    |
|----------------------------------------------------------------------------------------------------|
| BCBSTX is in the process of finalizing your group's enrollment. You will receive another email notification after Identification Cards have been requested.                                                                                                    |
| To access the Welcome Letter for this account's enrollment, log into eSales using the below link and instructions:                                                                                                    |
| https://producers.hcsc.net/producers/login                                                                                                    |
| 1. Select ACA Small Group Enrollment from eSales Home Page                                                                                                    |
| 2. Search for your account in enrollment, once found, select the review option next to the account name                                                                                                    |
| 3. From the account information page select Emerorts                                                                                                    |
| 4. Select Welcome Letter                                                                                                    |
| Thank you for your business.                                                                                                    |
| Please do not reply to this e-mail. This e-mail box is designated for outgoing messages only.                                                                                                    |
| HCSC Company Disclaimer                                                                                                    |
| The information contained in this communication is confidential, private,<br>proprietary, or otherwise privileged and is intended only for the use of<br>the addressee. Unauthorized use, disclosure, distribution or copying is<br>strictly prohibited and may be unlawful. If you have received this<br>communication in error, please notify the sender immediately at<br>(312) 653-6000 in Illinois; (800) 447-7828 in Montana;<br>(800)835-8699 in New Mexico; (918)560-3500 in Oklahoma;<br>or (972)766-6900 in Texas.] |

#### III. Underwriting Approval Received (contd.)

The Welcome Letter is available after Underwriting approves the group. An email advising that the group has been approved is sent to the producer or GA. You can then click **Reports** in the tool and retrieve the Welcome Letter. The Welcome Letter itself is **NOT** sent within theemail. An email is also sent once membership is complete.

#### Sample "Welcome Letter" below.

# -

BlueCross BlueShield of Texas

October 10, 2016 ITG Test Broker2 901 South Central Expressway Richardson,TX 75080

Welcome Letter

RE: TEST\_TX\_UG Account #:190797 Effective Date:10/15/2016

TEST\_TX\_UG has been approved and your rates are indicated below. These rates are effective 10/15/2016.

Enrollment information, including member applications, is being processed. Member ID cards will be mailed shortly. Thank you for your continued business.

| General Infor                                                    | mation:                                                 |                                                                            | 5                                             |                                                        | ŋ                                            | 2                               | v.                               |
|------------------------------------------------------------------|---------------------------------------------------------|----------------------------------------------------------------------------|-----------------------------------------------|--------------------------------------------------------|----------------------------------------------|---------------------------------|----------------------------------|
| Waiting Period:60                                                | COBRA: N                                                | COBRA Admin:N                                                              | TEFRA:                                        | Public Entity:                                         | County: Dallas                               | In-Vitro: N                     | Domestic N<br>Partner: N         |
| Benefit Summ                                                     | nary:                                                   |                                                                            |                                               |                                                        |                                              |                                 |                                  |
| Blue Choice PPO N<br>Coins In/Out; NA C<br>\$250 IP In/Out; \$10 | Network - PPO F<br>oins Stoploss In<br>00/\$200 OP Surg | Plans - P600CHC: PLA<br>h/Out; \$0/\$10/\$35/\$75/<br>g In/Out; 70%/70% Pe | TINUM Plan;<br>\$150 Pharma<br>d Dental In/Ou | \$25/\$45 Office Cop<br>cy; \$300/80% ER C<br>ut       | bay/Specialist; \$250<br>Copay/ER Coins; \$7 | /\$500 DED In/<br>5 Urgent Care | Out; 80%/60%<br>Copay; \$150/    |
| Blue Choice PPO N<br>100% Coins In/Out<br>\$150/\$250 IP In/Out  | Network - PPO F<br>; NA Coins Stop<br>ut; \$100/\$200 O | Plans - P601CHC: PLA<br>loss In/Out; \$0/\$10/\$3<br>P Surg In/Out; 70%/70 | TINUM Plan;<br>5/\$75/\$150 P<br>% Ped Denta  | \$25/\$45 Office Cop<br>harmacy; \$300/100<br>I In/Out | oay/Specialist; \$125<br>0% ER Copay/ER Co   | 0/\$2500 DED<br>oins; \$75 Urge | In/Out; 100%/<br>ent Care Copay; |

#### III. Underwriting Approval Received (contd.)

**Temporary ID Cards:** An email notification is sent to the General Agent (if applicable) or the Producer when ID cards are released, indicating that temporary ID cards are available as of the effective date of the group.

#### Sample 'ID Cards Released' email below.

Membership processing for TEST\_TX\_UG (Account # 190797) is complete and member ID cards have been requested. Temporary ID cards will be available as of the effective date of the account. To access temporary IDs for members of this account, follow these steps:

1. Log into Blue Access for Producers (BAP) using the following link: <u>https://producers.hcsc.net/producers/login</u> 2.From the BAP homepage, click the Blue Access for Employers (BAE) icon to access the BAE Account Search screen.

3. Select an account name from the listing. A maximum of 200 accounts will be listed.

4. If the account name is not listed, enter the name in the search fields and click Find.

5. Find the employee or dependent by using one of two search methods:

Search Option 1:

a. On the BAE homepage, select the Request/Print ID Card option from the "I want to" menu.

b. Select the Employee or Dependent radio button as appropriate.

c. Enter the employee or dependent's SSN/ID Number or Last Name.

d. Click the Find button.

Search Option 2:

a. On the BAE homepage, click **Employee Maintenance** then **View/Update Employee** in the left-hand menu bar.

b. Select the Employee or Dependent radio button as appropriate.

c. Enter the employee or dependent's SSN/ID Number or Last Name.

d. Select Request/Print ID Card from the "I want to" menu.

e. Click the Find button.

6. Click on the employee or dependent's name in the Search Results table to be taken to the Request/Print ID Card screen.

7. To print a temporary ID card, click on the Print a temporary ID card link.

8. To email a temporary ID card, click on the Email a temporary ID card link.

9. Follow the instructions on the screen.

10.Click the Confirm button

Thank you for your business.

Please do not reply to this e-mail. For questions, please call our Service Center at 800-399-5831 to coordinate resolution.

HCSC Company Disclaimer

The information contained in this communication is confidential, private,

proprietary, or otherwise privileged and is intended only for the use of

the addressee. Unauthorized use, disclosure, distribution or copying is

strictly prohibited and may be unlawful. If you have received this

communication in error, please notify the sender immediately at

(312) 653-6000 in Illinois; (800) 447-7828 in Montana;

(800)835-8699 in New Mexico; (918)560-3500 in Oklahoma;

or (972)766-6900 in Texas.

## III. Underwriting Approval Received (contd.)

Once your case completes the ID Cards Released and Release Initial Bill activities, your case enrollment is complete.

| Enrollment                                                                                                    |                                            | Enrollment Home                              |
|----------------------------------------------------------------------------------------------------|--------------------------------------------|----------------------------------------------|
| Account Name: TEST_TX_UG Market Segment: Small Group<br>Producer: ITG Test Broker2<br>Created By: External<br>Reports Documents List Attachments EFT Status: Success | Account Number: 190797<br>Quote Number: NA | Effective Date: 10/15/2016<br>Case ID: 13466 |

**Note:** If the case is not approved for enrollment by Underwriting, a **Not Approved** email notification is sent to the Producer or GAs with the reason code(s). Contact our Service Center at *1-800-399-5831* if you have questions regarding a case that is not approved.

#### **Search Functionality**

- From the Enrollment Home screen, you can now press the Enter key, on your keyboard, to submit your search request in addition to clicking the **Search** button on thescreen.
- You can now search "In Process" or "Completed" enrollments by the account's nine-digit Employer Identification Number (EIN).

| Enrollment                                                  |                                           |                                |                 | Enrollment Home |
|-------------------------------------------------------------|-------------------------------------------|--------------------------------|-----------------|-----------------|
| Search Existing Accounts/Q<br>Search by Quoted status to st | uotes ▼<br>art enrolling a quoted prospec | t, or Start Enrollment without | ut a Quote      |                 |
| Account Name:                                               |                                           | Quote Number:                  | Status:         | ▼               |
| Agent:                                                      |                                           | Account Number:                | Effective Date: |                 |
| Division:                                                   | Texas                                     | Case ID:                       | EIN:            |                 |
|                                                             |                                           |                                |                 | 🔊 Search Clear  |

### IV. My Enrollments

During enrollment, if you want to view the status of the case, you can check the **My Enrollments** section of the enrollmenttool. This section lists all cases currently in the enrollment process. The section will list the enrollments that you have enrolled using the tool yourself. You may sort columns for easy tracking.

| y Enrollments                   |           |                |                 |         |                                        |               |
|---------------------------------|-----------|----------------|-----------------|---------|----------------------------------------|---------------|
| count                           | Account # | Effective Date | Sales Executive | Divison | Status                                 | Last Activity |
| View ANGELA TEST 3              | 003531    | 12/01/2015     |                 | тх      | Enrollment More Info<br>Required       | 10/05/2015    |
| Piew AMATEST TX 0928 AGING      | 177522    | 10/01/2016     |                 | тх      | Enrollment More Info<br>Required       | 09/29/2016    |
| Ciew TX EXT TEST TI 07052016    | 176873    | 08/01/2016     |                 | тх      | Enrollment More Info<br>Required       | 08/03/2016    |
| View IEST_IX_UG                 | 190790    | 10/15/2016     |                 | ТХ      | Enrollment More Info<br>Required       | 10/10/2016    |
| Fiew AMATEST TX 1009 EXT        | 190795    | 11/01/2016     |                 | ТХ      | Pending UW review                      | 10/09/2016    |
| Fiew AMATEST TX 1007 RC EXT     | 190785    | 11/01/2016     |                 | ТΧ      | Pending UW review                      | 10/07/2016    |
| View AMATEST TX 1006 EXT        | 177572    | 11/01/2016     |                 | ТΧ      | Pending UW review                      | 10/06/2016    |
| EXT RPTS TEST TI 08032016       | 177034    | 09/01/2016     |                 | ТХ      | Pending UW review                      | 08/03/2016    |
| View TEST TX BROKER DEMO        | 187385    | 01/01/2016     |                 | ТХ      | Pending UW review                      | 05/19/2016    |
| View NATEST_TXEXT0310           | 184892    | 04/01/2016     |                 | ТХ      | Pending UW review                      | 04/04/2016    |
| View AMATEST FSE ADV TX EXT 1   | 177547    | 11/01/2016     |                 | ТХ      | Pending UW review                      | 10/04/2016    |
| View AMATEST_TX_1_1005          | 177568    | 11/01/2016     |                 | тх      | Complete<br>Acct/Membership entry      | 10/05/2016    |
| View LAURA TX HMO ONLY          | 186243    | 06/01/2016     |                 | TX      | Complete<br>Acct/Membership entry      | 04/19/2016    |
| View LAURA 092315 TEST EXTERNAL | 003351    | 12/01/2015     |                 | тх      | Complete<br>Acct/Membership entry      | 10/02/2015    |
| 🔁 View TX_UG                    | 177549    | 10/15/2016     |                 | тх      | Enrollment Internal<br>Action Required | 10/05/2016    |

**Note**: Those cases that have aged after 2 days of inactivity in the "*Enrollment More Info Required*" status, the enrollment tool will highlight them in an Orange color, within the *Recently Accessed* and *My Enrollment* sections of the Enrollment home page, for awareness.

#### IV. My Enrollments (contd.)

The **Recently Accessed** section lists all the enrollments that you have searched and viewed. This could be a combination of cases enrolled by yourself or by BCBS.

| count                                    | Effective Date | Sales Executive | Divison | Status                            | Last Activity |
|------------------------------------------|----------------|-----------------|---------|-----------------------------------|---------------|
| Contemporation View TEST_TX_UG           | 10/15/2016     |                 | ТХ      | Enrollment Completed              | 10/10/2016    |
| E View TEST_TX_UG                        | 10/15/2016     |                 | тх      | Enrollment More Info<br>Required  | 10/10/2016    |
| C View TX_UG                             | 10/15/2016     |                 | ТХ      | Pre-enrollment                    | 10/10/2016    |
| Given SYS Account Name Place Holder      | -              |                 | тх      | Pre-enrollment                    | 10/10/2016    |
| 🚰 View AMATEST TX 1009 EXT               | 11/01/2016     |                 | тх      | Pending UW review                 | 10/09/2016    |
| EVIEW JPM R4 TOUCHPOINT AGING AND EMAILS | 01/01/2017     |                 | ТХ      | In Progress                       | 10/07/2016    |
| GView AMATEST TX 1007 RC EXT             | 11/01/2016     |                 | ТΧ      | Pending UW review                 | 10/07/2016    |
| Ciew TEST_TX_UG                          | 10/01/2016     |                 | тх      | Pre-enrollment                    | 10/07/2016    |
| GView SYS Account Name Place Holder      | -              |                 | тх      | Pre-enrollment                    | 10/07/2016    |
| 🔁 View SYS Account Name Place Holder     | -              |                 | ТХ      | Pre-enrollment                    | 10/07/2016    |
| EView SYS Account Name Place Holder      | -              |                 | тх      | Pre-enrollment                    | 10/07/2016    |
| Contemportation Filter Contemport        | 10/15/2016     |                 | тх      | Pre-enrollment                    | 10/07/2016    |
| Green View SYS Account Name Place Holder | -              |                 | тх      | Pre-enrollment                    | 10/07/2016    |
| E View SYS Account Name Place Holder     | -              |                 | ТΧ      | Pre-enrollment                    | 10/07/2016    |
| Given AMATEST TX 1006 EXT                | 11/01/2016     |                 | ТХ      | Pending UW review                 | 10/06/2016    |
| E View AMATEST SS 1006                   | 01/01/2017     |                 | ТΧ      | Pre-enrollment                    | 10/06/2016    |
| 😑 View SYS Account Name Place Holder     | -              |                 | TX      | Pre-enrollment                    | 10/05/2016    |
| 🖰 View SYS Account Name Place Holder     | -              |                 | TX      | Pre-enrollment                    | 10/05/2016    |
| View AMATEST_TX_1_1005                   | 11/01/2016     |                 | тх      | Complete<br>Acct/Membership entry | 10/05/2016    |
| View SYS Account Name Place Holder       | -              |                 | TX      | Pre-enrollment                    | 10/05/2016    |

## **Resources and Help**

For technical issues with the eSales enrollment tool, please contactour ITG Service Center at **1-888-706-0583.** 

If there are any questions regarding any of the information within the user manual or the enrollment process, please feel free to email us at:

SGMM\_TechSupport@hcsc.com